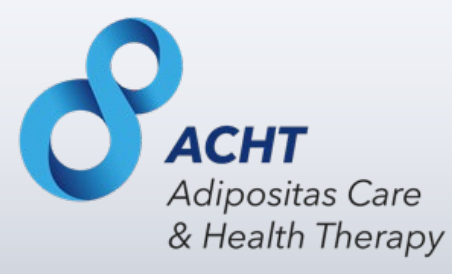

## Handbuch ACHT Fallakte

für Behandler im Rahmen des ACHT Programms

Stand: 31.01.2020

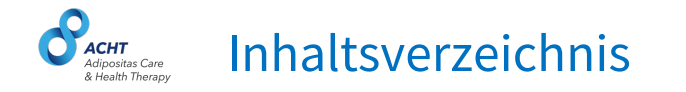

| 1.  | Allgemeine Informationen                   | 3 - 06 |
|-----|--------------------------------------------|--------|
| 2.  | Benutzerprofil und Login                   | ' - 09 |
| 3.  | Patienten Übersicht & Fallakte S. 10       | ) - 13 |
| 4.  | Therapieziele für Patienten                | - 23   |
| 5.  | Dokumente, Checklisten & Fragebögen        | - 33   |
| 6.  | S. 34                                      | l – 38 |
| 7.  | Nachrichten                                | ) – 40 |
| 8.  | Patienten Profil                           | . – 44 |
| 9.  | Journal                                    | 5 - 46 |
| 10. | . E-Learning                               | ' - 48 |
| 11. | . Behandler Profil                         | ) – 51 |
| 12. | <b>. Hilfe</b>                             | 2 – 53 |
| 13. | . Einblick in die Nutzung der Patientenapp | l - 60 |

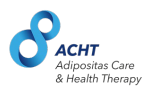

## **Allgemeine Informationen**

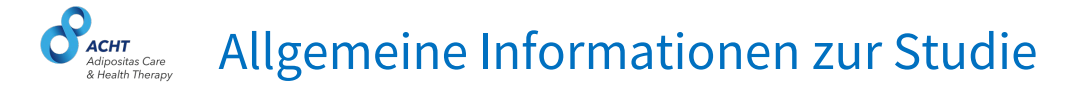

# Alle Informationen zur Studie finden Sie unter www.acht-nachsorge.de

### Patientennetzwerk & Zuständigkeiten

Jedem Patienten werden innerhalb des ACHT Netzwerks folgende Behandler zugewiesen:

- Lotse im Adipositaszentrum → Anlegen der Patienten-Fallakte im System, Verwaltung & regelmäßige Überprüfung der Einhaltung der Therapieziele, Zuweisung des Behandlernetzwerks & regelmäßige, intensive Betreuung des Patienten, stellt Patient digitale Fragebögen auf Tablet bereit
- Arzt im Adipositaszentrum → Operationsdurchführung, Nachsorge im Klinikum
- **Niedergelassener Arzt** in Nachsorgepraxis → Nachsorgetermine, Ausfüllen von digitalen Checklisten und Papierfragebögen
- Ernährungsberater → regelmäßige Ernährungsberatungen
- Sportmediziner → Sportmedizinische Beratung und Erstellen des Übungsplans mit den im Programm bereitgestellten Übungsvideos

Alle Behandler haben Zugriff auf die Patienten-Fallakte und dokumentieren hier alle studienrelevanten Informationen.

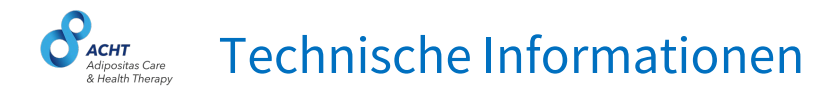

Für eine optimale Nutzung der ACHT-Fallakte stellen Sie bitte sicher, dass Sie aktuelle Browserversionen an Ihrem PC/Laptop verwenden.

Details für unterstützte Browserversionen:

- Chrome (Version 77.x oder höher)
- Firefox (Version 70.x oder höher)
- Safari (Version 12.x oder höher)
- Internet Explorer (Version 11.0 oder höher)

**Sie haben weitere Fragen?** Bitte kontaktieren Sie den technischen Support via E-Mail unter <u>support@acht-fallakte.de</u>

**Hinweis:** Die Fallakte wurde für die Nutzung auf Desktop-PCs und Laptops entwickelt. Kleinere Anzeigeformate wie Tablets oder Smartphones werden nicht unterstützt.

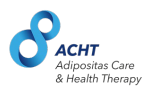

## **Benutzerprofil und Login**

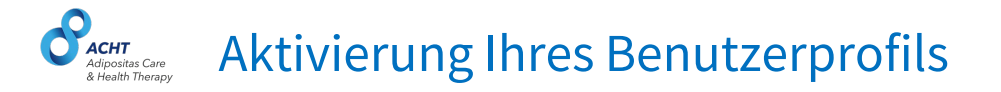

Sie werden von uns im System mit der von Ihnen bereitgestellten E-Mail-Adresse angelegt und erhalten dann eine E-Mail zur Erstellung Ihres Profilpassworts.

Klicken Sie nun den Link in der E-Mail und folgen Sie dann den Anweisungen, um Ihr Passwort anzulegen und sich in die Fallakte einzuloggen.

Bitte beachten Sie, dass der Link eine begrenzte Gültigkeitsdauer von 10 Tagen hat.

**Sie haben keine E-Mail erhalten?** Bitte warten Sie 1-2 Minuten und schauen Sie auch in Ihrem Spam Ordner nach. Falls Sie auch nach 10 Minuten keine E-Mail erhalten haben, kontaktieren Sie bitte den technischen Support via E-Mail unter support@acht-fallakte.de

**Die Gültigkeit des Links ist abgelaufen?** Bitte kontaktieren Sie den technischen Support via E-Mail unter <u>support@acht-fallakte.de</u>

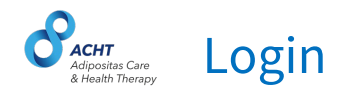

#### Loggen Sie sich unter folgendem Link in die Fallakte ein: www.acht-fallakte.de

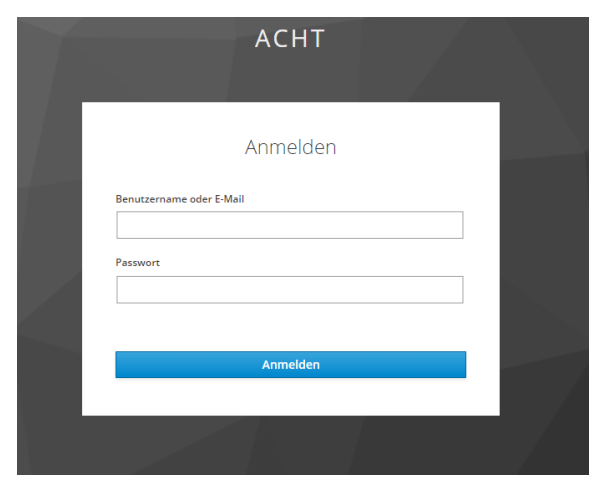

**Sie haben Ihr Passwort vergessen?** Klicken Sie auf den Link "Passwort vergessen" und folgen Sie den Anweisungen auf der Seite.

**Die Fallakte wird nicht korrekt dargestellt?** Bitte überprüfen Sie Ihre Browserversion. Alle Informationen zu unterstützten Browserversionen finden Sie im Bereich unter "Technische Informationen".

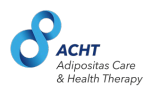

## **Patienten Übersicht & Fallakte**

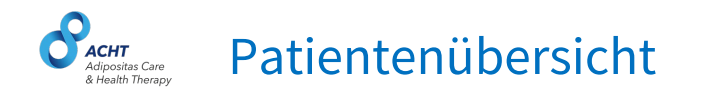

Alle von Ihnen angelegten bzw. Ihnen zugewiesenen Patienten sind in der Patientenübersicht zu finden. Die Patienten sind initial alphabetisch sortiert.

Sie können die Sortierung verändern und sich bspw. die Patienten mit (in der App angegebenen) Beschwerden bzw. schlechter Befindlichkeit zuerst anzeigen lassen.

Klicken Sie auf den Namen des Patienten, um dessen Fallakte zu öffnen.

| ∂ ACHT Fallakte → C  acht-falla | × +<br>kte.de/casefile/secured/patients | s?sort=mood.d | escending         |              |                       | ŕ                                   | 0 0 0 🖪 🔜 G 4                                                 |
|---------------------------------|-----------------------------------------|---------------|-------------------|--------------|-----------------------|-------------------------------------|---------------------------------------------------------------|
| САСНТ                           |                                         | Patier        | nten / 4          |              |                       |                                     |                                                               |
| Patienten                       |                                         | IG 🤸          | Patient 🍾         | Geburtstag 🦎 | LetzteAktivität 🤸     | Beschwerden 🍫<br>die letzten 7 Tage | Stimmung ↓<br>schlecht - sehr schlecht,<br>die letzten 7 Tage |
|                                 |                                         | IG 1          | Klinger, Michaela | 19.03.1981   | 08.11.2019            | 3/7 Einträge                        | 5/7 Einträge                                                  |
|                                 |                                         | IG 1          | Blume, Daniel     | 18.03.1955   | 18.03.2019, 09:50 Uhr | 4/4 Einträge                        | 4/7 Einträge                                                  |
|                                 |                                         | IG 1          | Bauch, Nadine     | 01.03.1975   | 15.08.2019, 17:50 Uhr | 3/7 Einträge                        | 4/7 Einträge                                                  |
|                                 |                                         | IG 1          | Falke, Thomas     | 18.03.1955   | 15.09.2019, 12:55 Uhr | 3/7 Einträge                        | 2/7 Einträge                                                  |
|                                 |                                         | IG 1          | Schmidt, Sarah    | 19.03.1976   | 18.03.2019, 09:50 Uhr | 1/7 Einträge                        | 1/7 Einträge                                                  |
|                                 |                                         | IG 2          | Schneider, Daniel | 19.10.1980   | 15.01.2019, 17:55 Uhr | 0/7 Einträge                        | 1/7 Einträge                                                  |
|                                 |                                         | IG 2          | Sommer, Nadine    | 19.10.1967   | 02.07.2019, 10:15 Uhr | 3/7 Einträge                        | 1/7 Einträge                                                  |
|                                 |                                         | IG 2          | Spiegel Thomas    | 17.02.1970   | 02.07.2019, 10:15 Uhr | 3/7 Einträge                        | 1/7 Einträge                                                  |
|                                 |                                         | IG 1          | Thiel, Christian  | 12.06.1966   | 02.07.2019, 10:15 Uhr | 3/7 Einträge                        | 1/7 Einträge                                                  |

#### Öffnen & Schließen der Patienten-Fallakte

Klicken Sie auf den Namen des Patienten, um dessen Fallakte zu öffnen. Schließen Sie die Fallakte, um wieder zur Patientenübersicht zu gelangen.

| QACHT    | Patie | nten/4            |              |                       |                                   |                                                             |
|----------|-------|-------------------|--------------|-----------------------|-----------------------------------|-------------------------------------------------------------|
| atienten | IG 🍫  | Potient 🍫         | Geburter 🚽 🐐 | Letzte Aktivitöt 🐐    | Beschwerden *<br>de letzes 7 toge | Stimmung ↓<br>schiecte - selv schiecte,<br>de leszen 7 Toge |
|          | IG 1  | Klinger, Michaela | 19.03.1981   | 08.11.2019            | 3/7 Eintröge                      | 5/7 Eintröge                                                |
|          | IG 1  | Blume, Daniel     | 18.03.1955   | 18.03.2019, 09.50 Uhr | 4/4 Einträge                      | 4/7 Einträge                                                |
|          | IG 1  | Bouch, Nadine     | 01.03.7975   | 15.08.2019, 17.50 Uhr | 3/7 Eintröge                      | 4/7 Enträge                                                 |
|          | IG 1  | Faile, Thomas     | 18.03.1955   | 15.09.2019, 12:55 Uhr | 3/7 Eintröge                      | 2/7 Einträge                                                |
|          | IG 1  | Schmidt, Sarah    | 19.03.1976   | 18.03.2019, 09:50 Uhr | 1/7 Einträge                      | 1/7 Eintröge                                                |
|          | 1G 2  | Schneider, Daniel | 19.10.1980   | 15.01.2019, 17:55 Uhr | 0/7 Einträge                      | 1/7 Eintröge                                                |
|          | 15.2  | Sommer, Nadine    | 19.10.1967   | 02.07.2019, 10.15 Uhr | 3/7 Eintröge                      | 1/7 Eintröge                                                |
|          | IG 2  | Spiegel Thomas    | 17.02.1970   | 02.07.2019, 10.15 Uhr | 3/7 Eintröge                      | 1/7 Eintröge                                                |
|          | IG1   | Thiel, Christion  | 12.06.7966   | 02.07.2019, 10.15 Uhr | 3/7 Eintröge                      | 1/7 Eintröge                                                |

| ⇒ G 🖬 acht-falla     | akte.de/casefile/secured/0a750 | 512-26ae-470b-ad87-43c467f17b9c/dash  | hboard    |           |                              |            | Ŷ         | 0 🖪 🖬     | G & Ø @ 4     | 5 0   |
|----------------------|--------------------------------|---------------------------------------|-----------|-----------|------------------------------|------------|-----------|-----------|---------------|-------|
|                      | Michaela Klinger<br>19.03.1981 | OP-Termin:<br>11.10.2019              |           |           | Interventionsgruppe:<br>IG 1 |            |           |           | Fallakte schl | ießen |
| o ACHT               |                                | Übersicht                             |           |           |                              | _          |           |           |               |       |
| Therapieziele        |                                | Wochenüberblick                       |           |           |                              |            |           |           |               |       |
| Dokumente<br>Termine |                                |                                       | Di        | Mi        | Do                           | Fr         | Sa        | So        | Heute         |       |
| Nachrichten          |                                | Beschwerden                           |           | \$        | 4                            | \$         | \$        | \$        | \$            |       |
| Profil               |                                | Stimmung                              | $\odot$   | $\odot$   | $\odot$                      | $\odot$    |           | $\odot$   | (;j)          |       |
| Journal              |                                | Medikation                            | $\odot$   | $\otimes$ | 0                            | $\oslash$  | 8         | $\odot$   | $\odot$       |       |
|                      |                                | Nahrungsergänzung                     | $\odot$   | 8         | 0                            | $\oslash$  | 8         | $\odot$   | $\odot$       |       |
|                      |                                | Eiweiß<br>(Empfehlung 80 g)           | 65 g      | 80 g      | 82 g                         |            | 100 g     | 95 g      | 65 g          |       |
|                      |                                | Flüssigkeit<br>(Empfehlung 1 Liter)   | $\odot$   | $\otimes$ | $\odot$                      | $\bigcirc$ | $\oslash$ | $\odot$   | 8             |       |
| E-Learning           |                                | Schritte<br>(Empfehlung 500 Schritte) | 400       | 300       | 250                          | $\oslash$  | 350       | 500       | $\oslash$     |       |
| Mein Profil<br>Hilfe |                                | Übungen                               | $\oslash$ | $\otimes$ | 0                            | $\odot$    | 8         | $\oslash$ | 8             |       |

#### Adresitas Care A Health Therapy R Health Therapy

Im Wochenüberblick sehen Sie die vom Patienten in die App eingetragenen Daten der letzten 7 Tage.

Im Falle einer von der Empfehlung abweichenden Angabe, sehen Sie ein rotes bzw. gelbes Symbol.

Bei **Klick** auf rote oder gelbe Symbole sind weitere Informationen zu den Angaben des Patienten ersichtlich.

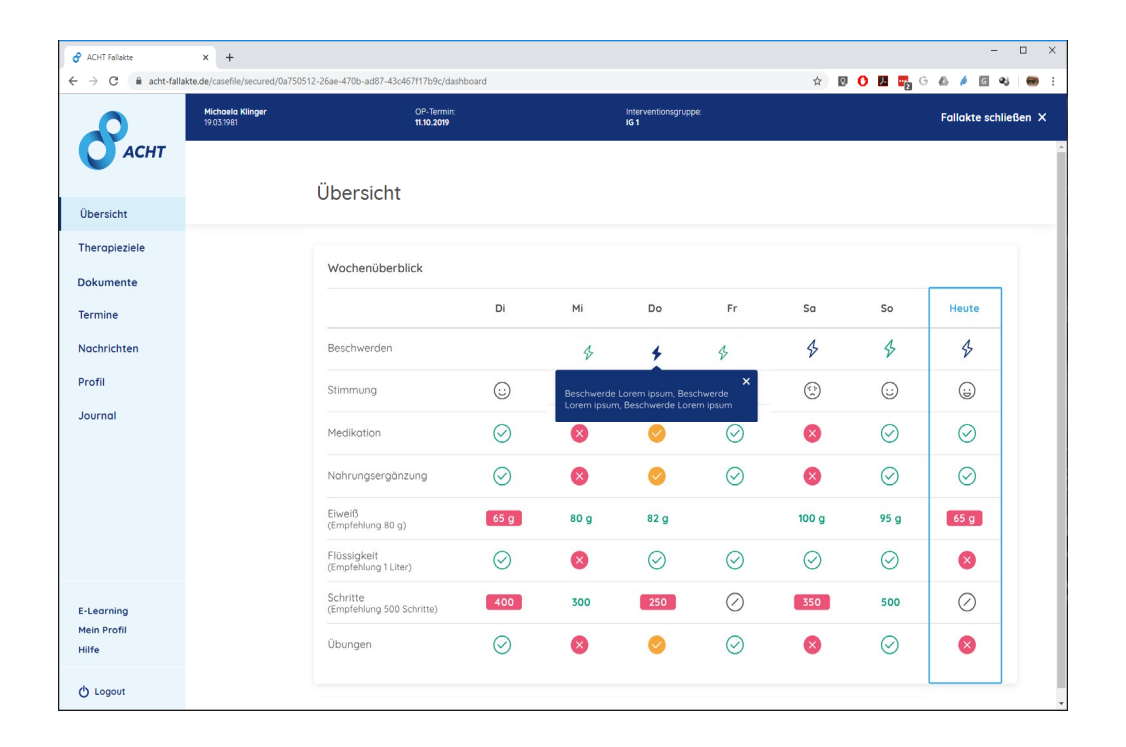

**Der Wochenüberblick ist Ihres Patienten ist leer?** Dies bedeutet, dass der Patient in den letzten 7 Tagen keine Einträge in der App gemacht hat. Der dem Patienten zugewiesene Lotse wird mit dem Patienten dann Kontakt aufnehmen.

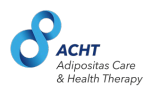

## **Therapieziele für Patienten**

### Patienten-Fallakte: Therapieziele

Im Bereich "Therapieziele" werden die Therapieziele des Patienten verwaltet. Die aktivierten Ziele werden in der Patienten-App täglich abgefragt. Zu den Zielen gehören:

- Gewicht (optional)
- Beschwerden
- Stimmung
- Ernährungsweise
- Medikationsplan
- Nahrungsergänzungsmittelplan
- Eiweiß
- Flüssigkeit
- Übungsplan
- Schritte

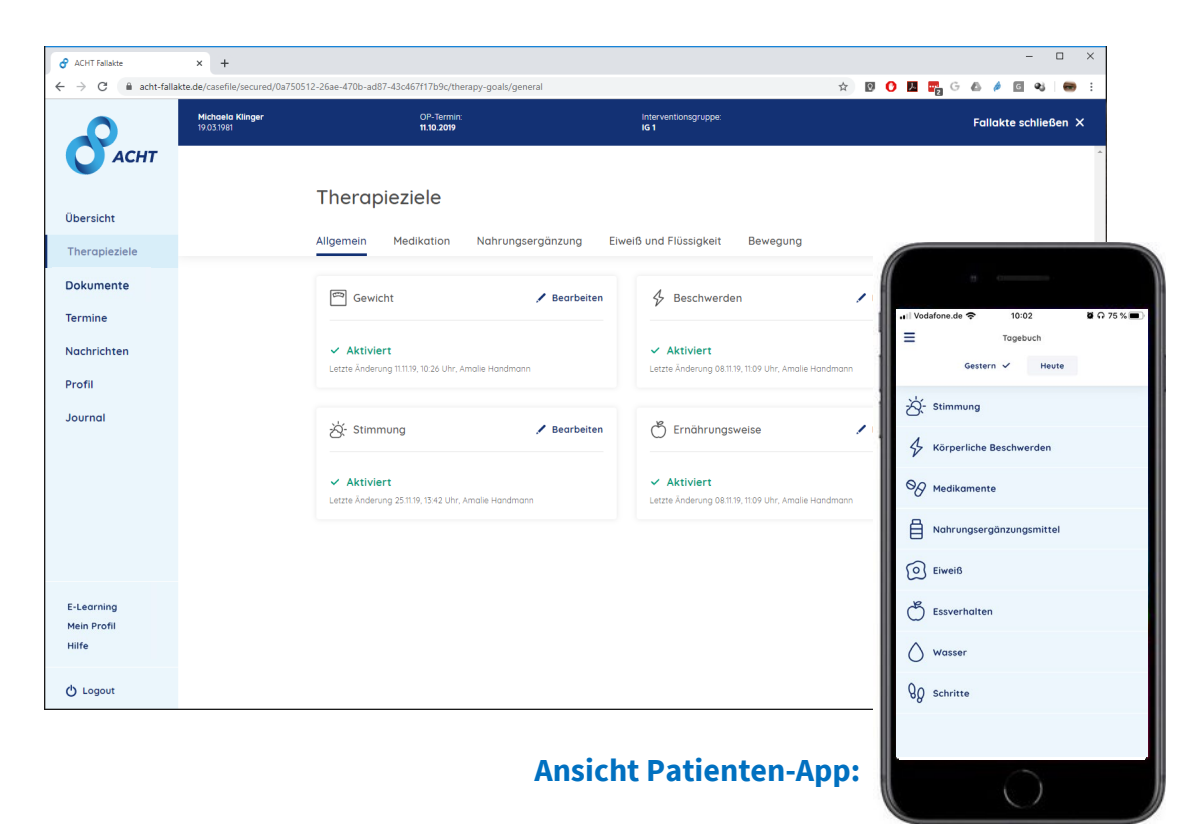

#### Patienten-Fallakte: Medikationsplan

Im Bereich "Therapieziele" wird der Medikationsplan verwaltet.

Der Medikationsplan kann via Patienten-App aufgerufen werden und auch dessen Einhaltung wird in der Patienten-App täglich abgefragt.

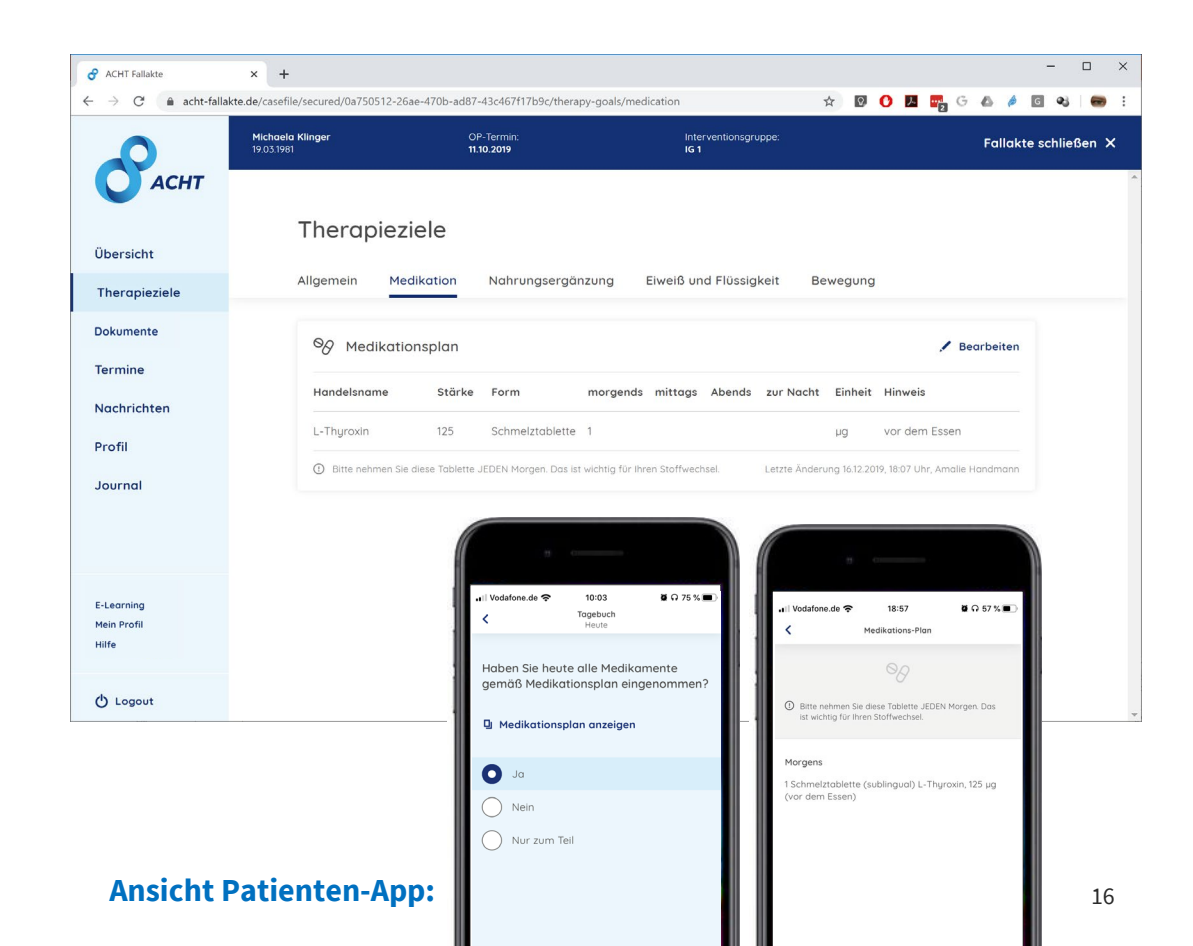

#### Patienten-Fallakte: Medikationsplan anlegen/bearbeiten

Der Medikationsplan kann jederzeit bearbeitet werden.

Bei Aktualisierung des Medikationsplans erhält der Patient eine Benachrichtigung.

| $egin{array}{ccc} egin{array}{cccc} egin{array}{cccc} egin{array}{ccccc} A CHT Fallakte & \mathbf{X} & \mathbf{A} \\ egin{array}{cccccc} egin{array}{cccccc} egin{array}{cccccc} egin{array}{cccccccccc} egin{array}{cccccccccccccccccccccccccccccccccccc$ | ile/secured/0a750512-25ae-4700-ad87-43c467117b9c/therapy-goals/medication                                                                                                    | ¢                 | 0 (    | ) 🗷   | <b></b> | 6 4 | _<br>_ & | × |
|----------------------------------------------------------------------------------------------------|----------------------------------------------------------------------------------------------------|-------------------|--------|-------|---------|-----|----------|---|
|                                                                                                    | ${}^{\otimes}\!\!\mathcal{G}$ Medikationsplan                                                                                                    |                   | >      | <     |         |     |          |   |
|                                                                                                    | Handelsnome*       Starke*       Enhet         L-Thyroxin       125       µg         morgens       mttags       abends       zu Nacht       Pom*         1         Schr         Hinvels         Schr         Vor dem Essen | *<br>melztablette | ~      | ]     |         |     |          |   |
|                                                                                                    | Ich versichere, dass ich alle Angaben geprüft habe *       ▲ Pflichteids Bitte bestötigen Sie die Option       ✓ Ich versichere, dass ich alle A       Deaktivieren       Abbrechen       Speichern                        | Angaben g         | eprüfi | t hab | e *     |     |          |   |

**Hinweis:** Um den Medikationsplan zu speichern müssen Sie versichern, dass Sie die Angaben geprüft haben (Häkchen).

#### Acht Adipostas Care Atauht Therapy National States Care Atauht Therapy

Im Bereich "Therapieziele" wird der Nahrungsergänzungsmittelplan verwaltet.

Dieser kann via Patienten-App aufgerufen werden und auch dessen Einhaltung wird in der Patienten-App täglich abgefragt.

| <ul> <li>∂ ACHT Fallakte</li> <li>↔ ∂</li> <li>C </li> <li>acht-falla</li> </ul> | × +<br>akte.de/casefile/secured/0a750 | 512-26ae-470b-ad87-43c46 | 7f17b9c/thera            | ipy-goals/sup | plements?u=1576 | 516300127 |                     |            |              | \$                  | 0   | <b>1</b>                                              | G                                     | s 🤞 (                        | ୍ ୧୪               | × ⊂<br>••• :        |            |
|----------------------------------------------------------------------------------|---------------------------------------|--------------------------|--------------------------|---------------|-----------------|-----------|---------------------|------------|--------------|---------------------|-----|-------------------------------------------------------|---------------------------------------|------------------------------|--------------------|---------------------|------------|
|                                                                                  | Michaela Klinger<br>19.03.1981        |                          | OP-Termin:<br>11.10.2019 |               |                 | in<br>IC  | terventionsg<br>i 1 | ruppe:     |              |                     |     |                                                       | I                                     | Fallakte                     | schließ            | en X                | ~          |
| Übersicht                                                                        |                                       | Therapiezie              | ele                      | Nahrungs      | ergänzung       | Eiweiß (  | ınd Flüssi          | gkeit I    | Bewegun      | g                   |     |                                                       |                                       |                              |                    |                     |            |
| Therapieziele                                                                    |                                       |                          |                          |               |                 |           |                     |            |              |                     |     |                                                       |                                       |                              |                    |                     |            |
| fermine                                                                          |                                       | Nahrungse                | ergänzung                | gsmittel-P    | lan             |           |                     |            |              | 4                   |     | II Vodafon                                            | e.de 🔶                                | 18:5                         | 7                  | ម្ពេ                | 57 %       |
| Nachrichten                                                                      |                                       | Handelsname              | Stärke                   | Form          | morgends        | mittags   | Abends              | zur Nacht  | Einheit      | Hinweis             | 1   | <                                                     | Nahr                                  | ungsergän<br>Pla             | izungsmitte<br>n   | l-                  |            |
| Profil                                                                           |                                       | Vitamin D3               | 1000                     | Tropfen       |                 |           | 5                   |            | IE           |                     |     |                                                       |                                       |                              | }                  |                     |            |
| ournal                                                                           |                                       | Whey Elwelß              | 30                       | Pulver        |                 |           | 1                   |            | g            | Wenn nötig          |     |                                                       |                                       |                              |                    |                     |            |
|                                                                                  |                                       |                          |                          |               |                 |           |                     | Letzte Ând | lerung 16.12 | 2019, 18:11 Uhr, Ai | r 1 | Morgen<br>1 Tablet<br>1 Tablet<br>1 Kapse<br>trinken) | s<br>te Calci<br>te Vitar<br>I Eisen, | um, 500<br>nin D3<br>18 mg ( | ) mg (zu<br>danach | m Esser<br>0,2   Wo | n)<br>asse |
|                                                                                  |                                       |                          |                          |               |                 |           |                     |            |              |                     |     | Mittags<br>1 Tablet<br>1 Tablet                       | te Calci<br>te Eiwe                   | um, 500<br>ß, 80 g           | ) mg (zu           | m Esser             | n)         |
| E-Learning<br>Mein Profil<br>Hilfe                                               |                                       |                          |                          |               |                 |           |                     |            |              |                     |     | Abends<br>1 Tablet                                    | te Calci                              | um, 500                      | ) mg (zu           | m Esser             | n)         |
| ኃ Logout                                                                         |                                       |                          |                          |               |                 |           |                     |            |              |                     |     | Zur Nac<br>10 Tropt                                   | i <b>ht</b><br>ien Vita               | min B12                      |                    |                     |            |
|                                                                                  |                                       |                          |                          |               | Ansic           | ht F      | Pati                | ente       | en-/         | App:                |     |                                                       |                                       |                              |                    |                     |            |

#### Acht Adipositas Care Athon Therapy Patienten-Fallakte: Nahrungsergänzungsmittelplan anlegen / bearbeiten

Der Nahrungsergänzungsmittelplan kann jederzeit bearbeitet werden.

Bei Aktualisierung des Nahrungsergänzungsmittelplans erhält der Patient eine Benachrichtigung.

|                                          | Nahrungsergänzur | ngs-Plan bearbeiten |                  | ×       |
|------------------------------------------|------------------|---------------------|------------------|---------|
| landelsname *<br>Calcium Forte           |                  | Stärke<br>5 mg      | Einheit          | ~       |
| norgens mittags                          | abends           | zur Nacht           | Form<br>Tablette | ~       |
|                                          |                  |                     |                  |         |
| landelsname *<br>Vitamin D               |                  | Stärke<br>25 mg     | Einheit          | ~       |
| 0,5                                      | abends           | zur Nacht           | Form<br>Tablette | ~       |
| inweis<br>täglich 0,5 oder 1 x 3,5 pro W | che              |                     |                  | 🖬 Lösch |
| Pflichtfelder                            |                  |                     |                  |         |
| Deaktivieren                             | Abbrechen        | Speichern           |                  |         |

#### Patienten-Fallakte: Eiweiß und Flüssigkeit

Im Bereich "Therapieziele" werden die individuell für den Patienten empfohlenen Werte für Eiweiß & Flüssigkeit verwaltet.

Die Einhaltung der Werte wird in der Patienten-App täglich abgefragt.

| ACHT Fallakte                      | × +                                                             |                                                                                                 |                                                                        | - • ×                                                                       |
|------------------------------------|-----------------------------------------------------------------|-------------------------------------------------------------------------------------------------|------------------------------------------------------------------------|-----------------------------------------------------------------------------|
|                                    | kte:de/casehie/secured/0a7505<br>Michaela Klinger<br>19.03.1981 | 12-2684-4705-8887-43264011705-20168929-6088/hutmionru≡15-r651630012<br>OP-16mmin:<br>11.10.2019 | Interventionsgruppe:<br>IG 1                                           | Fallakte schließen X                                                        |
| Übersicht                          |                                                                 | Therapieziele<br>Allgemein Medikation Nahrungsergänzung <u>Eiv</u>                              | velß und Flüssigkeit Bewegung                                          |                                                                             |
| Dokumente<br>Termine               |                                                                 | D Elwelß / Bearbeiten                                                                           | Flüssigkeitszufuhr                                                     |                                                                             |
| Nachrichten<br>Profil              |                                                                 | 100 g<br>Letzte Änderung 141119, 10:30 Uhr, Amolie Hondmann                                     | <b>2 Liter</b><br>Letzte Änderung 08.11.19, 11.10 Uhr, Amalie Handmann | Kieviel Gramm Fiweiß haben Sie                                              |
| Journal                            |                                                                 |                                                                                                 |                                                                        | heute zu sich genommen?<br>35 g<br>ihre Empfehlung: mindestens (Wert) g     |
|                                    |                                                                 |                                                                                                 |                                                                        | Was hat Sie davon abgehalten, die<br>empfohlene Eiweißmenge<br>aufzunehmen? |
| E-Learning<br>Mein Profil<br>Hilfe |                                                                 |                                                                                                 |                                                                        | Lorem ipsum Dolor sit amet                                                  |
| 🖒 Logout                           |                                                                 |                                                                                                 |                                                                        | Lorem ipsum dolor                                                           |
|                                    |                                                                 | Ansich                                                                                          | t Patienten-App:                                                       | K Zurück Weiter >                                                           |

### Patienten-Fallakte: Übungsplan

Im Bereich "Therapieziele" wird der Übungsplan verwaltet.

Dieser kann via Patienten-App aufgerufen werden und auch dessen Einhaltung wird in der Patienten-App täglich abgefragt.

Alle Übungen sind als Videos hinterlegt unter <u>www.acht-</u> <u>elearning.de/kurse/bewegung</u>

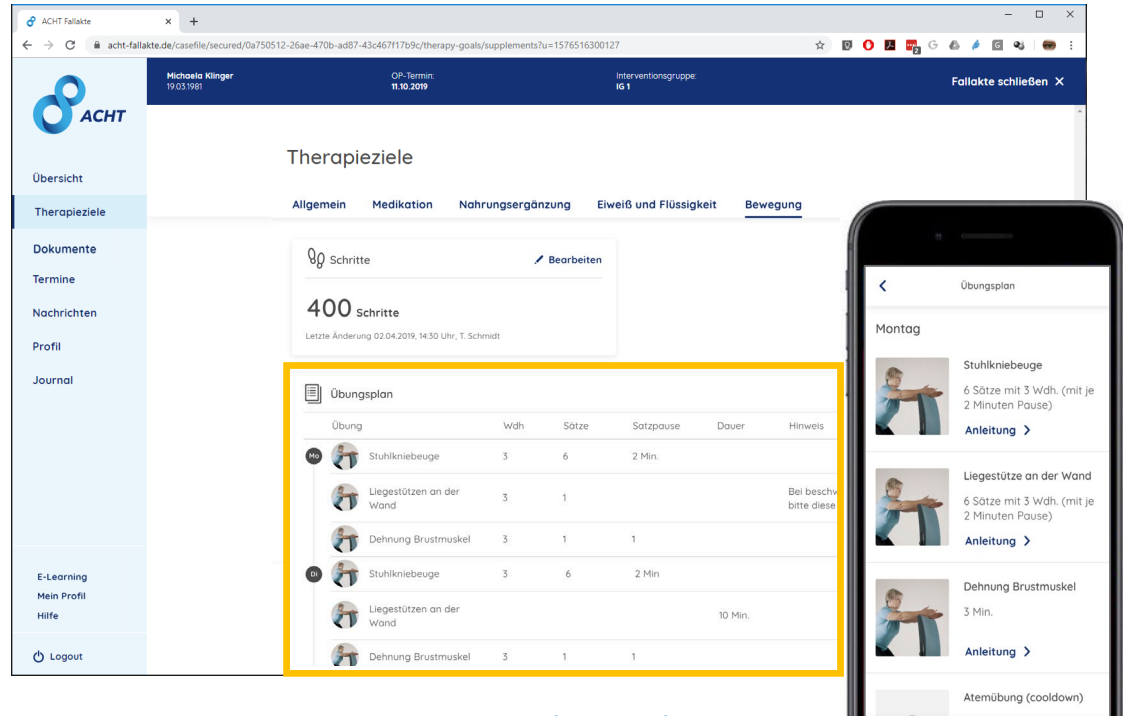

#### **Ansicht Patienten-App:**

#### Adipositas Care Patienten-Fallakte: Übungsplan anlegen / bearbeiten

Der Übungsplan wird vom Sportmediziner angelegt und kann jederzeit bearbeitet werden. Bei Aktualisierung des Übungsplans erhält der Patient eine Benachrichtigung.

| 🗐 Übungsplan I                                                                                                    | bearbeiten X                                                                         |
|----------------------------------------------------------------------------------------------------|--------------------------------------------------------------------------------------|
| Wählen Sie den Wochentag aus<br><u>Mo</u> Di Mi Do Fr Sa So                                                                                                   |                                                                                      |
| Übung<br>Stuhlkniebeuge<br>Wiederholungen Sätze Pause<br>3 6 2 Min                                                                                            | Hinweis Dauer ** Oder alternativ: Lorem Min <b>t</b> Löschen                         |
| Übung *<br>Liegestütze an der Wand ✓<br>Wiederholungen Sätze Pause                                                                                            | Hinweis                                                                              |
| <ul> <li>Pflichtteider</li> <li>Inicite Die Dauer ist ale reine Zeitangabe f ür eine Übung vorgesehen (ohne S ätze Wiederholungen nicht angezeigt.</li> </ul> | oder Wiederholungen). Sie wird dem Patienten in Kombination mit Sätzen und Speichern |

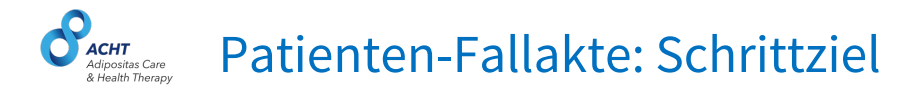

Im Bereich "Therapieziele" wird das individuell für den Patienten empfohlene Schrittziel verwaltet.

Die Einhaltung des Ziels wird in der Patienten-App täglich abgefragt.

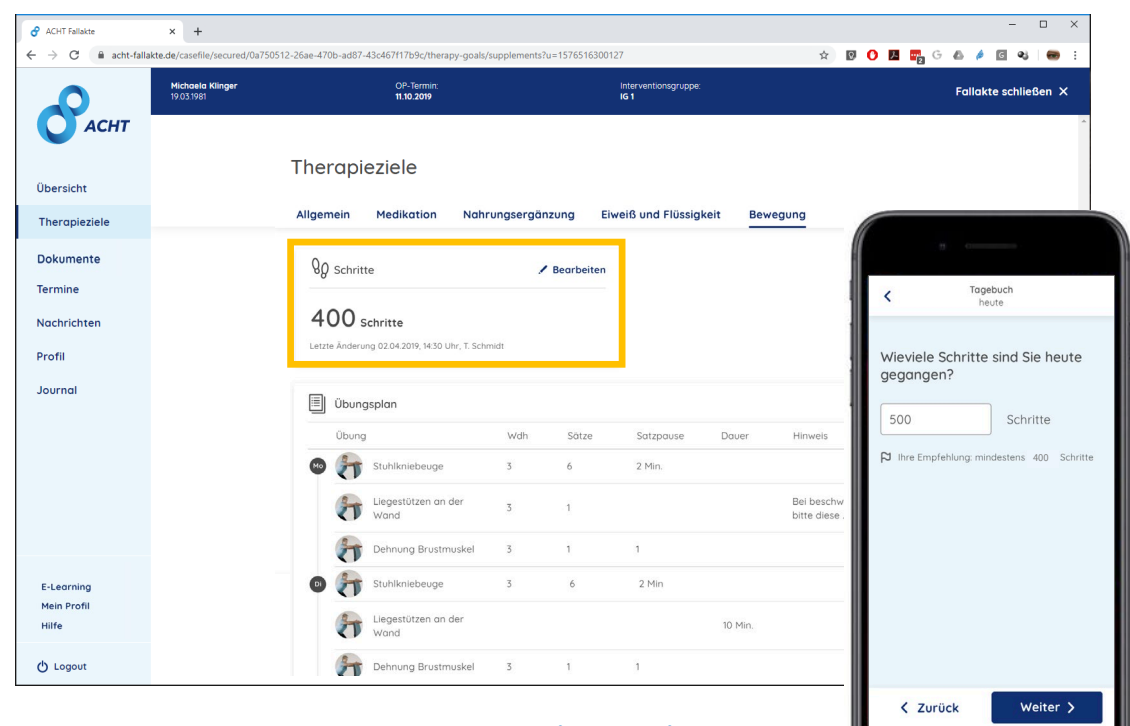

**Ansicht Patienten-App:** 

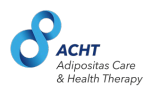

## Dokumente, Checklisten & Fragebögen

#### **Sector** A Health Theorem Verwaltung von Patienten-Dokumenten

Im Bereich "Dokumente" werden alle Dokumente des Patienten verwaltet.

Diese umfassen die folgenden Dokumentarten:

- Checklisten (nur relevant f
  ür Ärzte, Lotsen, Ern
  ährungsberater)
- Berichte/Befunde
- Fragebögen

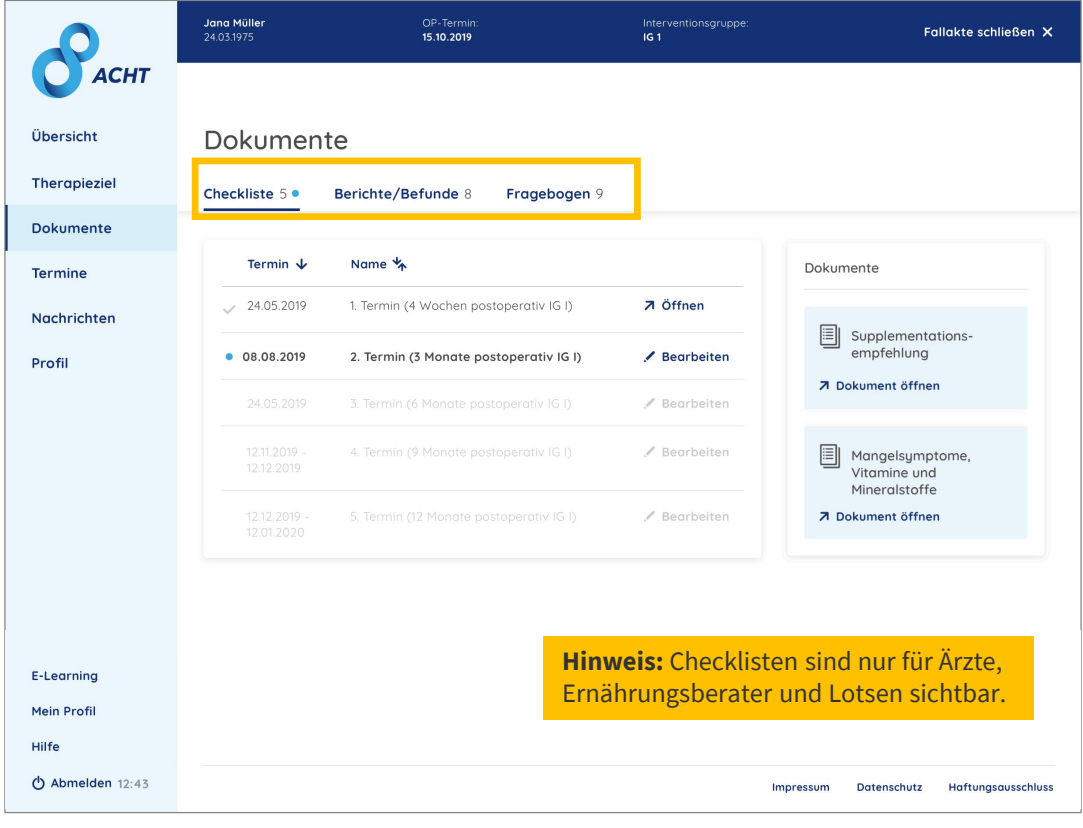

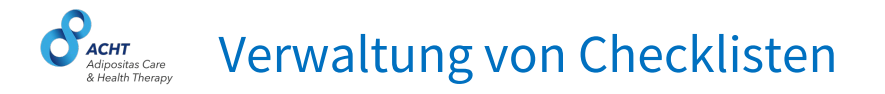

Checklisten dienen zur Sicherstellung der zu überprüfenden Inhalte während der Nachsorgetermine in der niedergelassenen Arztpraxis.

Für jeden Nachsorgetermin ist eine Checkliste im System hinterlegt, die vom Arzt bzw. Ernährungsberater ausgefüllt werden muss.

Dokumente mit Empfehlungen für Supplementation, und Informationen zu Mangelsymptomen, Vitaminen und Mineralstoffen und werden in der rechten Spalte bereitgestellt.

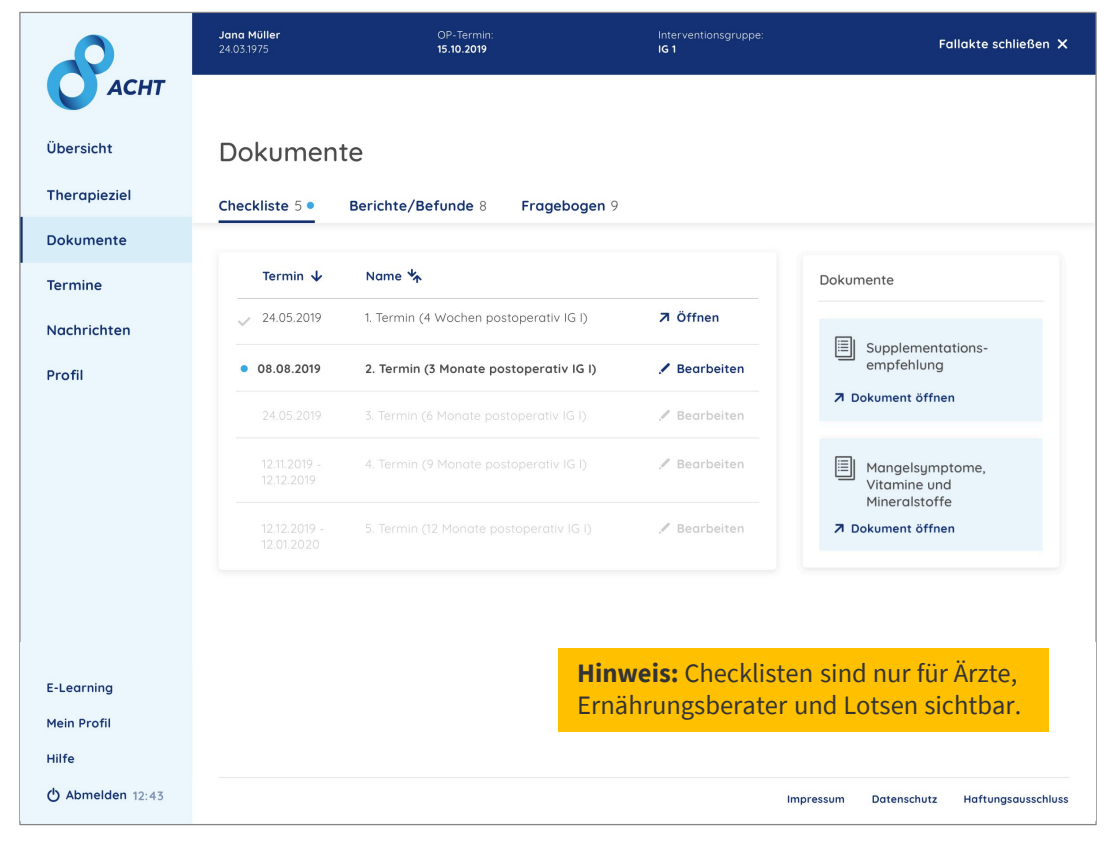

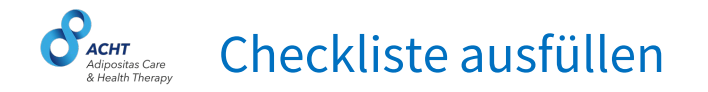

Bitte füllen Sie zu jeden Nachsorgetermin die vorgesehene Checkliste aus und speichern Sie sie im System. Die Checklisten können nur vom niedergelassenen Arzt (Nachsorgepraxis) und vom Ernährungsberater (EB) bearbeitet werden. Lotsen haben Einsicht in die Checklisten, können jedoch keine Änderungen vornehmen.

Für die Studie ist eine lückenlose Dokumentation zwingend notwendig.

| 1/4                                                                                                 | Checkliste - Nachsorgetermin 3 Monate postoperativ (IG 1)                                                                                                    |
|----------------------------------------------------------------------------------------------------|----------------------------------------------------------------------------------------------------|
| Aufklärung und Berc                                                                                 | atung                                                                                                    |
| Dieser Teil der Checkliste betri<br>mögliche Risiken, Komplikation<br>(nochmals) informiert werden. | ift das Aufklärungs-, bzw. ein Beratungsgespräch, in dem die Patienten und Patientinnen über<br>ne als Folge einer bariatrisch-metabolischen Operation und wichtige Verhaltensregeln |
| (EB) Supplementationsemp                                                                            | ofehlungen 🛈                                                                                                    |
| odurchgeführt                                                                                       |                                                                                                    |
| (EB/Arzt) Risiken von Fehl-                                                                         | und Mangelernährung 🛈                                                                                                    |
| odurchgeführt                                                                                       |                                                                                                    |
| (EB/Arzt) <b>Persistierendes Er</b>                                                                 | rbrechen                                                                                                    |
| Später weitermachen                                                                                 | K Zurück Weiter >                                                                                                    |

#### **CACHT** Addressing Care & Health Therapy

Im Bereich "Berichte & Befunde" werden alle externen Dokumente des Patienten verwaltet.

Über den Button "Bericht/Befund hochladen" können Dokumente wie zB. Arztbriefe und Laborberichte gespeichert werden.

Dieser Bereich ist für alle Behandler des Patienten einsehbar und dient somit als Schnittstelle zwischen den Behandlern.

|                   | <b>Jana Müller</b><br>24.03.1975 | OP-Termin:<br>15.10.2019 | Interver<br>I <b>G 1</b> |                  | Fallakte schließen 🗙           |
|-------------------|----------------------------------|--------------------------|--------------------------|------------------|--------------------------------|
| ОАСНТ             |                                  |                          |                          |                  |                                |
| Übersicht         | Dokume                           | nte                      |                          | <u>↑</u>         | Bericht/Befund hochladen       |
| Therapieziel      | Checkliste 5                     | Berichte/Befunde 8 Frag  | ebogen 9                 |                  |                                |
| Dokumente         | Datum 🗸                          | Dokumentname 🍾           | Kategorie 🦎              | Mitarbeiter 🍾    |                                |
| Termine           | 18.03.2019                       | Plan_jana-müller_0319    | Laborberichte            | Dr. Thomas Linke | ∕7 Öffnen                      |
| Nachrichten       | 03.03.2019                       | Bericht_jana_müller      | Arztbrief                | Beate Schulte    | ∕7 Öffnen                      |
| Profil            | 28.02.2019                       | Arztbrief-Jana-Müller    | Laborbericht             | Dr. Thomas Linke | ⊅ Öffnen                       |
|                   | 18.03.2019                       | Plan-jana-müller_0219    | Sonstige                 | Dr. Julia Hamann | ↗ Öffnen                       |
|                   | 22.03.2019                       | Blutbild-Jana-Müller     | Laborberichte            | Dr. Thomas Linke | ↗ Öffnen                       |
|                   | 28.03.2019                       | Plan-jana-müller_0219    | Sonstige                 | Dr. Julia Hamann | 7 Öffnen                       |
|                   |                                  |                          |                          |                  |                                |
|                   |                                  |                          |                          |                  |                                |
| E-Learning        |                                  |                          |                          |                  |                                |
| Mein Profil       |                                  |                          |                          |                  |                                |
| () Abmelden 12:43 |                                  |                          |                          | Impressum        | Datenschutz Haftungsausschluss |

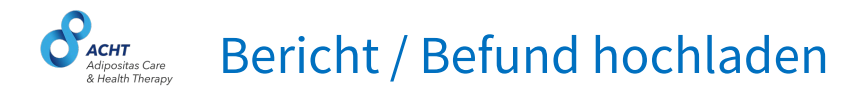

Klicken Sie den Button "Bericht/Befund hochladen" und wählen Sie anschließend die hochzuladende Datei aus.

| ana Müller<br>4.03.1975 | CP-Termin:<br>15.10.2019 | Interventionsgrupp<br>IG 1      | De:            | Fallakte schließen 🗙 |
|-------------------------|--------------------------|---------------------------------|----------------|----------------------|
| Dokume                  | ente                     |                                 | <u>↑</u> Beric | ht/Befund hochladen  |
| Datum y                 | Berichte/Befunde 8 F     | ragebogen 9<br>Kategorie 🍆 Mitu | arbeiter 🐇     |                      |
| 18.03.2019              | Plan_jana-müller_0319    | Loborberichte Dr. 1             | Thomas Linke   | ↗ Öffnen             |

Wählen Sie die Kategorie (zB. Laborwerte) und benennen Sie das Dokument um es in der Fallakte zu speichern.

|                                                                          | Bericht/Befund hochladen | ×         |
|--------------------------------------------------------------------------|--------------------------|-----------|
| 1. Wählen Sie das Dokument aus<br>Laborwerte.png<br><sup>150 KB</sup>    |                          | 🖞 Löschen |
| 2. Wählen Sie eine Kategorie aus<br><sub>Kategorie</sub> *<br>Laborwerte |                          |           |
| 3. Geben Sie dem Dokument einen N<br>Name *<br>Laborwerte_12-10-2019     | lamen                    |           |
| * Pflichtfelder                                                          | Abbrechen Speichern      |           |

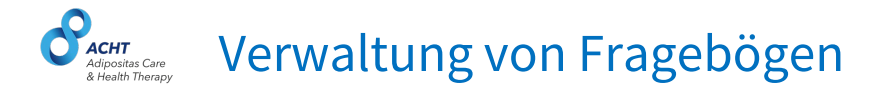

Im Bereich "Fragebögen" werden Fragebögen für Patienten und niedergelassene Ärzte verwaltet.

Der Patient füllt den Fragebogen auf dem Tablet in der Arztpraxis aus. Dieser muss anschließend vom Arzt vidiert werden um Gültigkeit zu besitzen.

|              | Jana Müller<br>24.03.1975 | OF<br>15             | P-Termin:<br>10.2019                               | Interventionsgruppe:<br>I <b>G 1</b> |           | Fallakte schließen 🗙 |
|--------------|---------------------------|----------------------|----------------------------------------------------|--------------------------------------|-----------|----------------------|
| ОАСНТ        |                           |                      |                                                    |                                      |           |                      |
| Übersicht    | Dokument                  | e                    |                                                    |                                      |           |                      |
| Therapieziel | Checkliste 5 B            | erichte/Befunc       | le 8 Fragebogen 9                                  |                                      |           |                      |
| Dokumente    | Datum 🗸                   | Nutzer 🦎             | Fragebogen                                         | Status                               | Vidiert   |                      |
| Termine      | 24.09.2019                | Arzt                 | Lorem ipsum dolor sit amet                         | ✓ abgeschlossen                      |           | オ Öffnen             |
| Nachrichten  | 24.10.2019                | Patient              | Eingangsuntersuchung IG I                          | ✓ abgeschlossen                      | 🛩 vidiert | ↗ Öffnen             |
| Profil       | 27.10.2019                | Patient              | 12 Monate postoperativ IG I<br>Patient lorem ipsum | ✓ abgeschlossen                      | Vidieren  | ⊅ Öffnen             |
|              | 04.11.2019                | Patient              | 12 Monate postoperativ IG I Arzt<br>lorem ipsum    | II pausiert                          |           | Fortsetzen           |
|              | 18.03.2019                | Arzt                 | Lorem ipsum dolor sit amet                         | II pausiert                          |           | Fortsetzen           |
|              | 18.03.2019                | Arzt                 | Lorem ipsum dolor sit amet                         | 🛛 verfügbar                          |           | Starten              |
|              |                           |                      |                                                    |                                      |           |                      |
|              |                           |                      |                                                    |                                      |           |                      |
|              |                           |                      |                                                    |                                      |           |                      |
|              | ① Hinweis: Die Fragebö    | gen können erst ab o | dem fälligen Datum geöffnet und ausgefü            | llt werden.                          |           |                      |

#### **Grear** Addressitas Care & Health Therapy

Für den Patienten vorgesehene Fragebögen werden auf dem Tablet im Adipositaszentrum ausgefüllt. Um den Fragebogen auf dem Tablet zu öffnen, klicken Sie auf den Link "Öffnen" bzw. "Fortsetzen" (im Falle einer Pausierung).

| Patient | 12 Monate postoperativ IG I<br>Patient lorem ipsum | ✓ abgeschlossen | Vidieren | ⊅ Öffnen   | - |
|---------|----------------------------------------------------|-----------------|----------|------------|---|
| Patient | 12 Monate postoperativ IG I Arzt<br>lorem ipsum    | II pausiert     |          | Fortsetzen |   |

Scannen Sie nun mit dem Tablet den QR Code, um den Fragebogen dort aufzurufen.

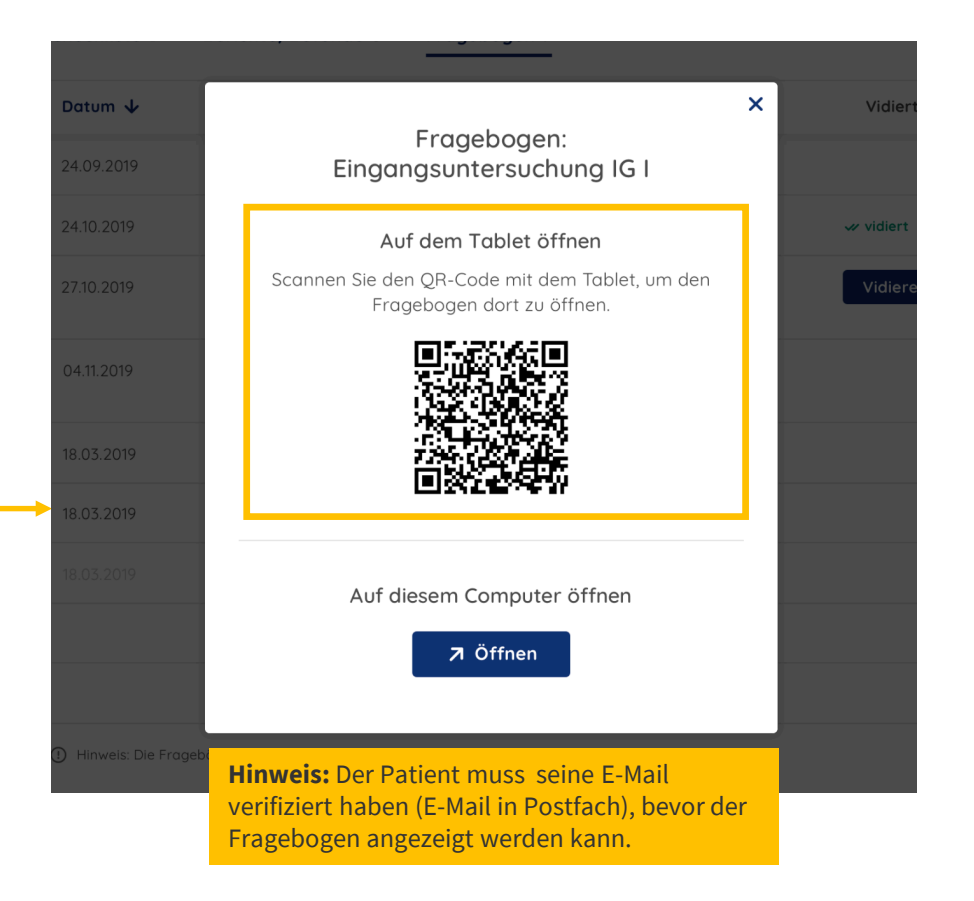

#### **Green Contemposite Care Contemposite Care</u> <b>Contemposite Care Contemposite Care</u>**

Für das Adipositaszentrum vorgesehene Fragebögen können direkt am Computer ausgefüllt werden. Um den Fragebogen auf dem Computer zu öffnen, klicken Sie auf den Button "Öffnen" unterhalb des QR-Codes.

| Patient | 12 Monate postoperativ IG I<br>Patient lorem ipsum | ✓ abgeschlossen | Vidieren | ⊅ Öffnen   |
|---------|----------------------------------------------------|-----------------|----------|------------|
| Patient | 12 Monate postoperativ IG I Arzt                   | II pausiert     |          | Fortsetzen |

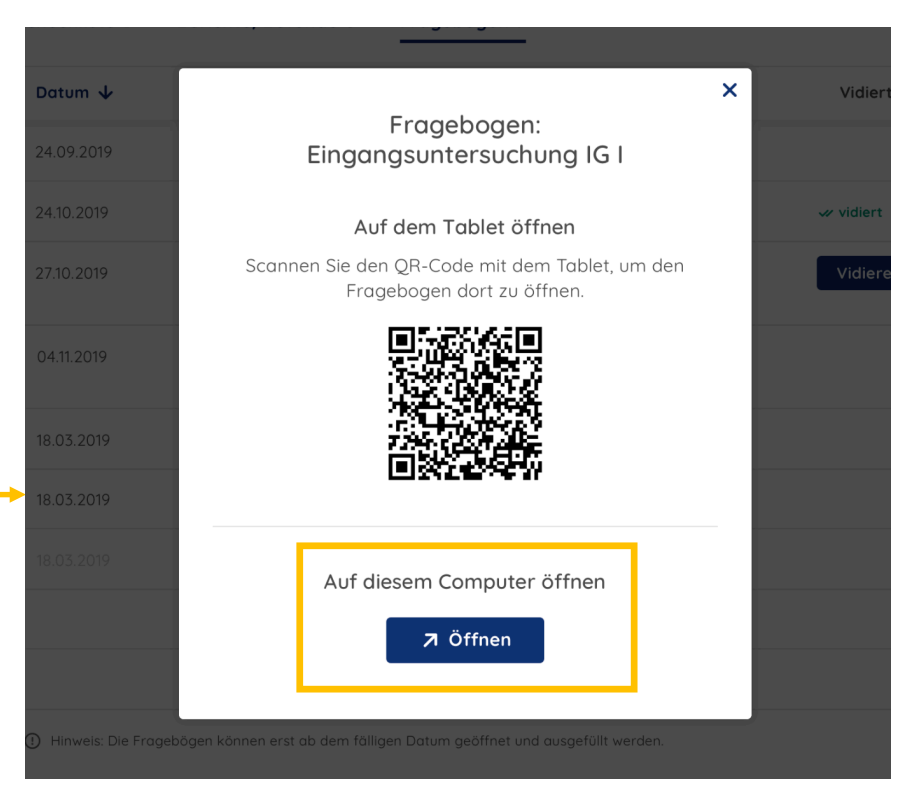

#### **Vidieren von Patienten-Fragebögen**

Von Patienten fertig ausgefüllte Fragebögen ("abgeschlossen") müssen vom Arzt vidiert werden, um für die Studie Validität zu erlangen. Um den Fragebogen zu vidieren, klicken Sie auf den Button "Vidieren".

| 24.10.2019 | Patient | Eingangsuntersuchung IG I                          | ✓ abgeschlossen | w vidiert |
|------------|---------|----------------------------------------------------|-----------------|-----------|
| 27.10.2019 | Patient | 12 Monate postoperativ IG I<br>Patient lorem ipsum | ✓ abgeschlossen | Vidieren  |

Sie können dann den Fragebogen direkt vidieren oder den Fragebogen nochmals öffnen, um ihn anschließend zu vidieren.

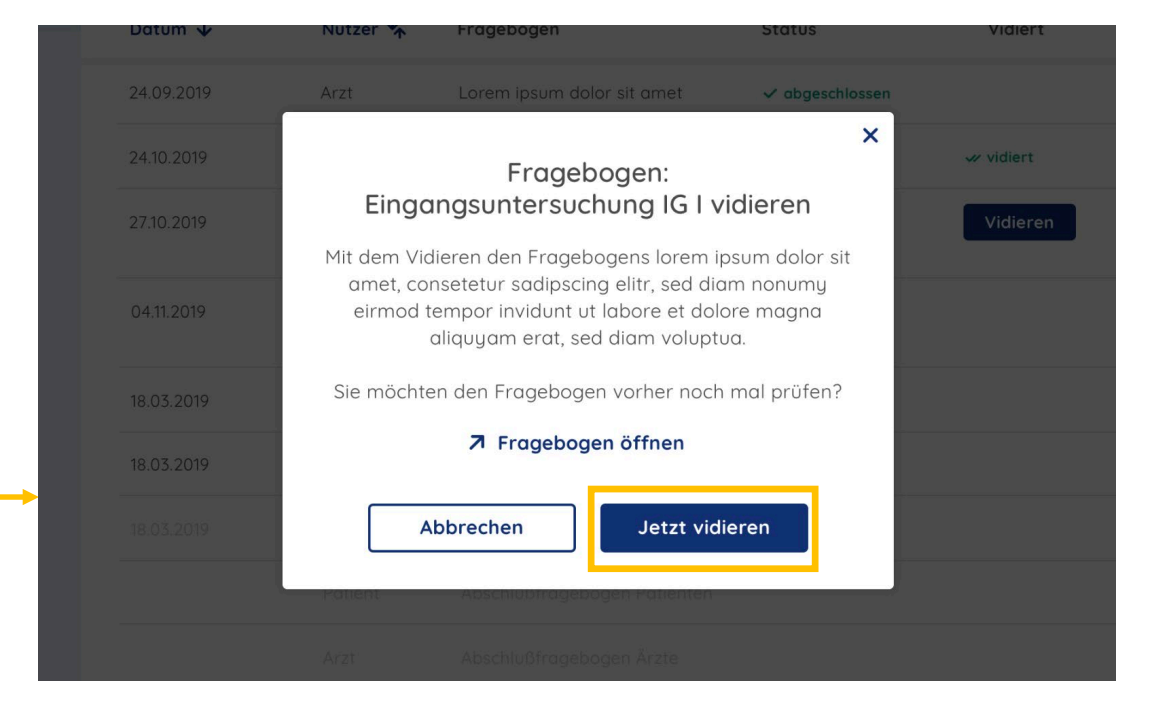

**Hinweis:** Ein vidierter Fragebogen kann später nicht mehr bearbeitet werden.

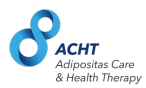

### Termine

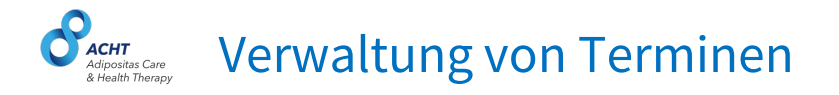

Im Bereich "Termine" werden alle Termine des Patienten mit Behandlern aus dem ACHT-Netzwerk verwaltet.

Alle im Nachsorgeprogramm vorgesehenen Regeltermine werden basierend auf dem OP-Termin des Patienten berechnet und als Platzhalter mit Zeitraum (zB. 01.03.-01.04.2020) in der Fallakte angezeigt.

Sobald der Patient einen konkreten Termin vereinbart und in die Patienten-App eingetragen hat, sind konkretes Datum und Uhrzeit sichtbar.

| Васнт        | Jana Müller<br>24.03.1975 | OP-Termin:<br>Interventionsgruppe:         | Interventionsgruppe:<br>IG 1                      | Fallakte schließen 🗙        |
|--------------|---------------------------|--------------------------------------------|---------------------------------------------------|-----------------------------|
| Übersicht    | Termine                   |                                            | tini Zusat                                        | ztermin hinzufügen          |
| Therapieziel |                           |                                            |                                                   |                             |
| Dokumente    | Status 🦎                  | Datum 🌴                                    | Behandler 🦎                                       |                             |
| Termine      | ✓ wahrgenommen            | Mo 12.07.2019, 13:00 Uhr                   | Adipositaszentrum, Dr. Brinkmann                  | <ul> <li>Ansehen</li> </ul> |
| Nachrichten  | <u>∧</u> verpasst         | Di 12.07.2019, 12:00 Uhr                   | Adipositaszentrum, Dr. Brinkmann                  | Ansehen                     |
| Profil       | X abgesagt                | Fr 28.07.2019, 08:15 Uhr                   | Internist, Dr. Müller                             | Ansehen                     |
| Journal      |                           | Do 01.09.2019, 11:00 Uhr                   | Ernährungsberatung, Schmidt-Kohlstruck            | Bearbeiten                  |
|              | ✓ wahrgenommen            | Sa 30.09.2019, 12:00 Uhr                   | Internist, Dr. Müller                             | Ansehen                     |
|              |                           | Vorgesehen für:<br>18.03.2020 – 18.04.2020 | Adipositaszentrum, Dr. Brinkmann                  | Bearbeiten                  |
|              |                           | Vorgesehen für:<br>01.04.2020 – 01.05.2020 | Sportmedizinischeberatung, Dr. S. Eichhorn-Müller | . Bearbeiten                |
|              |                           | Vorgesehen für:<br>01.04.2020 – 01.05.2020 | Adipositaszentrum, Dr. Brinkmann                  | ./ Bearbeiten               |
|              |                           |                                            |                                                   |                             |

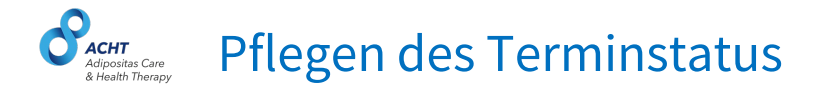

Nach dem Stattfinden eines Termins muss der Termin in der Statusanzeige als "wahrgenommen" markiert werden.

Falls der Termin abgesagt oder verpasst wurde, muss dies ebenfalls vom Behandler in der Fallakte dokumentiert werden (Status: verpasst / abgesagt).

| 🗸 wahrgenommen | 30.09.2019, 12:00 Uhr |               | Internist, Dr. Müller                  | Ansehen      |
|----------------|-----------------------|---------------|----------------------------------------|--------------|
|                | 01.09.2019, 11:00 Uhr | [1-1]<br>[2]+ | Ernährungsberatung, Schmidt-Kohlstruck | 🖍 Bearbeiten |
| K abgesagt     | 28.07.2019, 08:15 Uhr |               | Internist, Dr. Müller                  | Ansehen      |
| A verpasst     | 12.07.2019, 12:00 Uhr | 1-11<br>1-11  | Adipositaszentrum, Dr. Brinkmann       | O Ansehen    |

| Regeltermin                                  | × |
|----------------------------------------------|---|
| Behandler *<br>Internist, Dr. Müller         |   |
| Datum * Uhrzeit * 30.11.2019                 |   |
| Status Bitte auswählen wahrgenommen verpasst |   |
| X abgesagt Ig 3 Mangelsymptome               |   |
|                                              |   |
| Abbrechen Speichern                          |   |

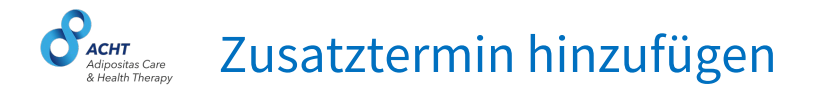

#### Außerhalb der vorgesehenen Regeltermine können weitere Zusatztermine eingetragen werden.

| Termine        |                       | 2usatztermin hinzufügen          |         |
|----------------|-----------------------|----------------------------------|---------|
| Status 🍾       | Datum 🍾               | Behandler 🍾                      |         |
| 🗸 wahrgenommen | 12.07.2019, 13:00 Uhr | Adipositaszentrum, Dr. Brinkmann | Ansehen |
|                |                       |                                  |         |

#### Klicken Sie auf "Zusatztermin hinzufügen" und es öffnet sich eine Eingabemaske für die Termindaten.

Bitte beachten Sie, dass Sie nur dann einen Zusatztermin erstellen, wenn neben den Regelterminen noch weitere Termine benötigt werden.

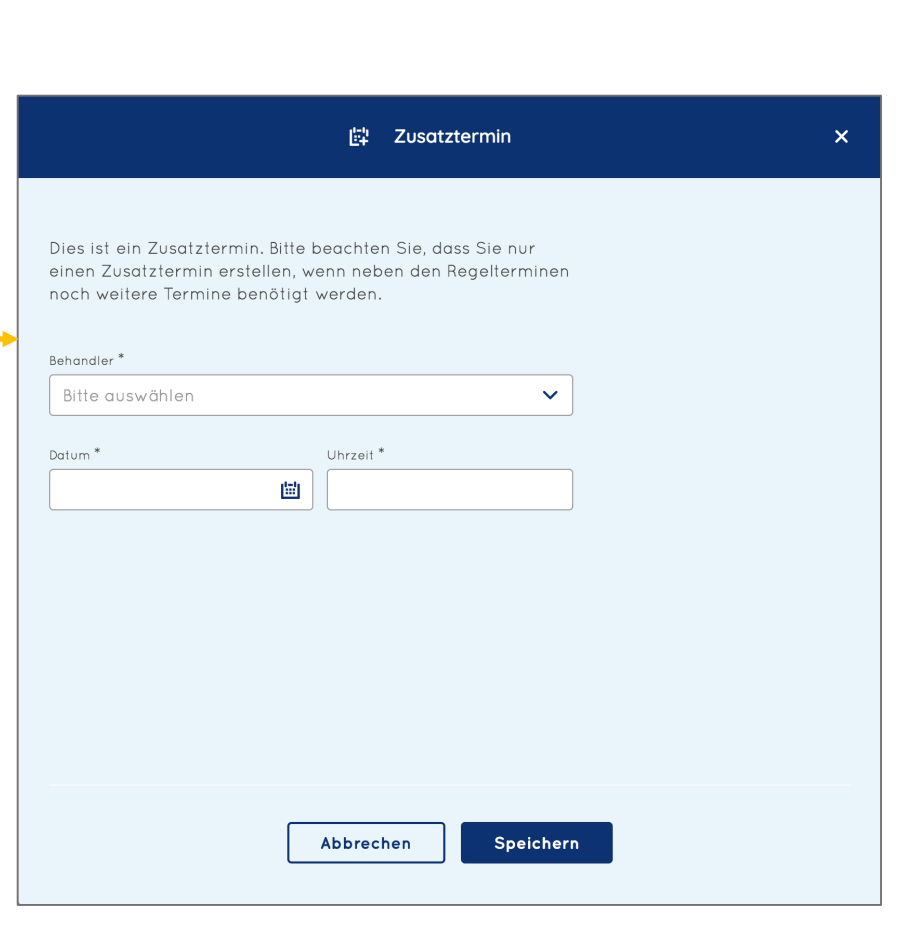

Adjositas Gare Adjositas Gare Adjositas Gare

#### Außerhalb der vorgesehenen Regeltermine können weitere Zusatztermine eingetragen werden.

| ✓ wahrgenommen | 30.09.2019, 12:00 Uhr | Internist, Dr. Müller                             | Ansehen      |
|----------------|-----------------------|---------------------------------------------------|--------------|
|                | Sep - Okt 2019        | Adipositaszentrum, Dr. Brinkmann                  | 🖍 Bearbeiten |
|                | Sep - Okt 2019        | Sportmedizinischeberatung, Dr. S. Eichhorn-Müller | 🖌 Bearbeiten |
|                | Sep - Okt 2019        | Adipositaszentrum, Dr. Brinkmann                  | 🖍 Bearbeiten |

Klicken Sie auf "Zusatztermin hinzufügen" und es öffnet sich eine Eingabemaske für die Termindaten.

Bitte beachten Sie, dass Sie nur dann einen Zusatztermin erstellen, wenn neben den Regelterminen noch weitere Termine benötigt werden.

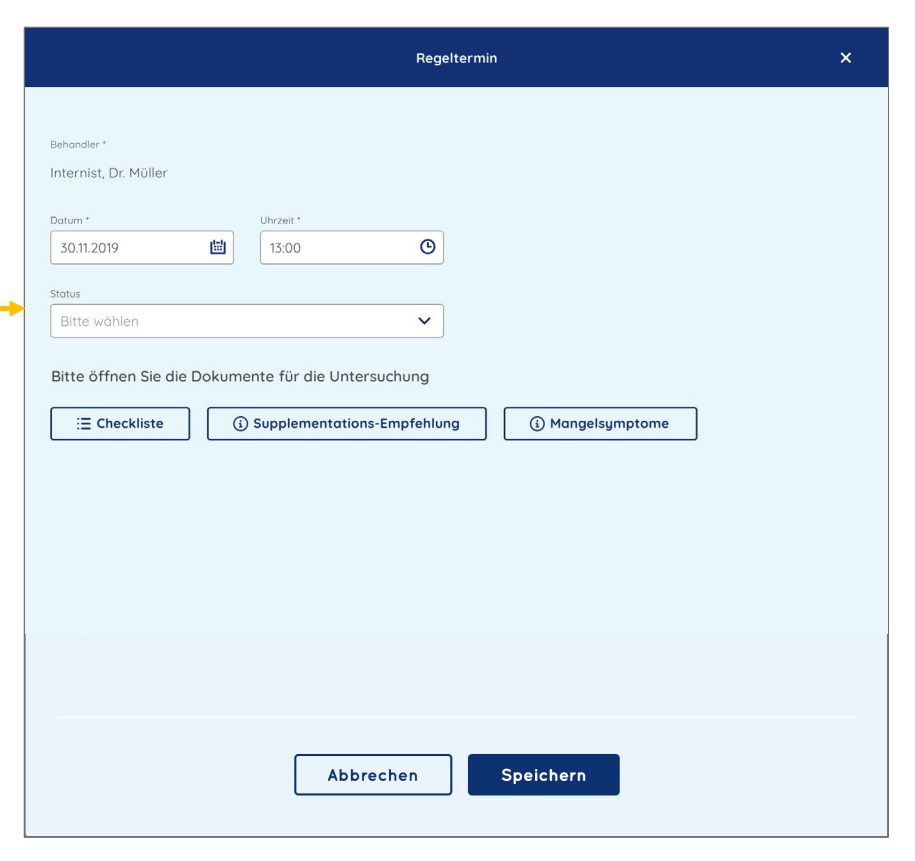

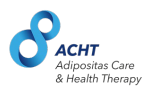

### Nachrichten

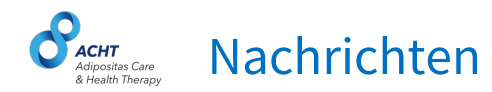

Im Bereich "Nachrichten" sind alle Nachrichten und deren Sende- und Lesestatus zu finden, die ein Lotse seinem Patienten hat zukommen lassen.

Ein Klick auf die Nachrichtenzeile öffnet die Detailansicht der Nachricht.

Ärzte können Nachrichten zu Informationszwecken lesen, jedoch keine eigenen Mitteilungen an Patienten senden.

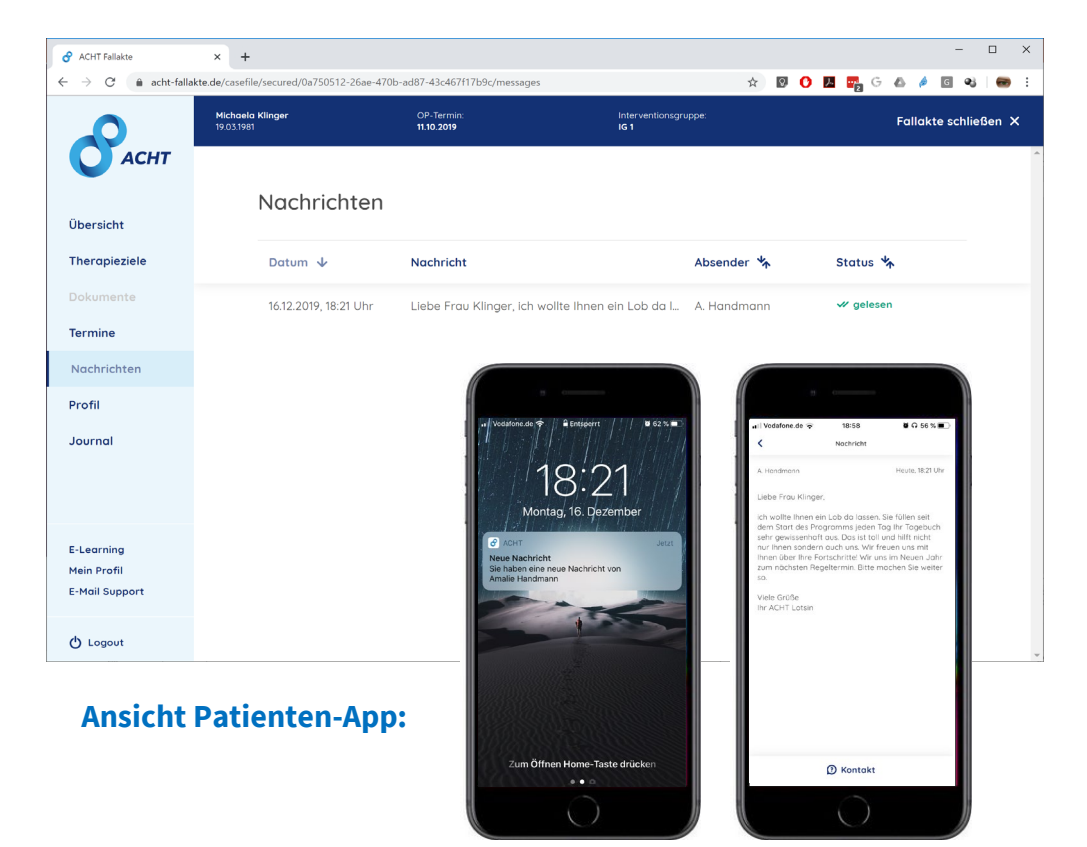

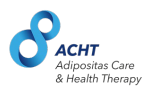

## **Patienten Profil**

#### 

#### Im Bereich "Profil" werden folgende Daten verwaltet:

- Stammdaten
- Allergien & Komorbidität
- Behandler-Netzwerk

Die Daten werden beim Anlegen des Patienten durch den Lotsen eingepflegt und können jederzeit von allen Behandlern angepasst werden.

|              | <b>Jana Müller</b><br>24.03.1975 | OP-Termin:<br>15.10.2019 |                       | Interventionsgruppe:<br>IG 1 |                     | Fallakte schließen 🗙 |
|--------------|----------------------------------|--------------------------|-----------------------|------------------------------|---------------------|----------------------|
| АСНТ         |                                  |                          |                       |                              |                     |                      |
| Übersicht    | Profil                           |                          |                       |                              |                     |                      |
| Therapieziel | Stammdaten                       | Allergien und Komorbio   | dität Netzwerk        |                              |                     |                      |
| Dokumente    |                                  |                          |                       |                              |                     |                      |
| Termine      | Allgemeine Inforr                | mationen                 |                       |                              |                     |                      |
| Nachrichten  | OP-Termin                        |                          | Interventionsgruppe * |                              | Waage               |                      |
| Profil       | 30.12.2019                       |                          | IG I                  |                              | Waage nicht vorhand | den                  |
|              |                                  |                          |                       |                              |                     |                      |
|              | Angaben zur Pers                 | son                      |                       |                              |                     |                      |
|              | Geschlecht                       | Anrede                   | Titel                 | Vorname                      | Nachname            | Geburtsdatum         |
|              | divers                           | Frau                     | Dr.                   | Jana                         | Müller              | 30.02.1990           |
|              |                                  |                          |                       |                              |                     |                      |
|              | Kontaktdaten                     |                          |                       |                              |                     |                      |
|              | Straße und Nummer                |                          | PLZ                   |                              | Ort                 |                      |
|              | Heinrich-Hoffmann                | -Str. 5                  | 97070                 |                              | Würzburg            |                      |
|              | Telefonnummer                    |                          | E-Mail                |                              |                     |                      |
|              | 0177 5566908                     |                          | jana.mueller@web.de   | e                            |                     |                      |

#### Allergien & Komorbiditäten des Patienten

Im Bereich "Profil" finden Sie alle Informationen zu Allergien & Komorbiditäten des Patienten.

Die Daten werden beim Anlegen des Patienten durch den Lotsen eingepflegt und können jederzeit von allen Behandlern angepasst werden.

|             | Jana Müller<br>24.03.1975                                         | OP-Termin:<br><b>15.10.2019</b>           | Interventionsgruppe:<br>IG 1   | Fallakte schließen 🗙 |  |  |  |  |  |
|-------------|-------------------------------------------------------------------|-------------------------------------------|--------------------------------|----------------------|--|--|--|--|--|
| АСНТ        |                                                                   |                                           |                                |                      |  |  |  |  |  |
| lbersicht   | Profil                                                            |                                           |                                |                      |  |  |  |  |  |
| herapieziel | Stammdaten A                                                      | llergien und Komorbidität                 | Netzwerk                       |                      |  |  |  |  |  |
| okumente    |                                                                   |                                           |                                |                      |  |  |  |  |  |
| ermine      | Medikamentenalle                                                  | ergie                                     |                                |                      |  |  |  |  |  |
| lachrichten | <ul> <li>Antibiotika (Penici</li> <li>Schmerz- und Rhe</li> </ul> | illin)<br>eumamittel (NSAR) wie Acetylsal | icylsäure (ASS) oder Ibuprofen |                      |  |  |  |  |  |
| rofil       | Röntgen-Kontrastmittel     Narkosemittel                          |                                           |                                |                      |  |  |  |  |  |
|             | <ul> <li>Psychopharmaka</li> </ul>                                |                                           |                                |                      |  |  |  |  |  |
|             |                                                                   |                                           |                                |                      |  |  |  |  |  |
|             | Lebensmittelaller                                                 | gie                                       |                                |                      |  |  |  |  |  |
|             | • keine                                                           |                                           |                                |                      |  |  |  |  |  |
|             |                                                                   |                                           |                                |                      |  |  |  |  |  |
|             | Komorbidität                                                      |                                           |                                |                      |  |  |  |  |  |
|             | • keine                                                           |                                           |                                |                      |  |  |  |  |  |
|             | Regresiter                                                        |                                           |                                |                      |  |  |  |  |  |
|             | A Bearbeiten                                                      |                                           |                                |                      |  |  |  |  |  |
|             |                                                                   |                                           |                                |                      |  |  |  |  |  |

#### Behandler-Netzwerk des Patienten **CHT** dipositas Care

Im Bereich "Profil" finden Sie alle Behandler des Patienten im Rahmen der ACHT Nachsorge und deren Kontaktinformationen:

- Lotse ۲
- Schwerpunktpraxis ۲
- Adipositaszentrum ۲
- Ernährungsberater ۲
- Sportmediziner ۲

Die Behandler werden beim Anlegen des Patienten durch den Lotsen angelegt und können jederzeit von allen Behandlern angepasst werden.

|              | Jana Müller<br>24.03.1975 | OP-Termin:<br><b>15.10.2019</b>  |                  | Interventionsgruppe:<br>IG 1     |                   | Fallakte schließen 🗙             |
|--------------|---------------------------|----------------------------------|------------------|----------------------------------|-------------------|----------------------------------|
| О АСНТ       |                           |                                  |                  |                                  |                   |                                  |
| Übersicht    | Profil                    |                                  |                  |                                  |                   |                                  |
| Therapieziel | Stammdaten                | Allergien und Komorbi            | idität Netz      | werk                             |                   |                                  |
| Dokumente    |                           |                                  | _                | _                                |                   |                                  |
| Termine      | Lotse                     | 🖍 Bearbeiten                     | Schwerpun        | ktpraxis 🖌 Bearbeiten            | Adipositasz       | entrum 🖌 Bearbeiten              |
| Nachrichten  | Anrede/Titel              | Frau Dr.                         | Anrede/Titel     | Herr Dr.                         | Anrede/Titel      | Herr Dr.                         |
| Profil       | Name                      | Tina Schmidt                     | Name             | Dieter Mehler                    | Name              | Dieter Mehler                    |
|              | Straße                    | 60329 Erankfurt                  | Straße           | 97084 Würzburg                   | Straße<br>PLZ/Ort | 97084 Würzburg                   |
|              | Telefon                   | 069/45637283                     | Telefon          | 0931/45637283                    | Telefon           | 0931/45637283                    |
|              | E-Mail                    | T.Schmidt@gmx.de                 | E-Mail           | Dieter.Mehler@<br>googlemail.com | E-Mail            | Dieter.Mehler@<br>googlemail.com |
|              | For Shave ask             | A Developitor                    | Concentration di |                                  |                   |                                  |
|              | Ernanrungst               | berdter y bedroeiten             | Sportmedia       | liner                            |                   |                                  |
|              | Anrede/Titel              | Herr Dr.                         | + Behand         | ller hinzufügen                  |                   |                                  |
|              | Name                      | Dieter Mehler                    |                  |                                  |                   |                                  |
|              | Straße                    | Bäckerweg 3                      |                  |                                  |                   |                                  |
|              | PLZ/Ort                   | 97084 Würzburg                   |                  |                                  |                   |                                  |
|              | Telefon                   | 0931/45637283                    |                  |                                  |                   |                                  |
|              | E-Mail                    | Dieter.Mehler@<br>googlemail.com |                  |                                  |                   |                                  |

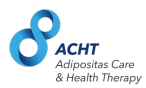

### Journal

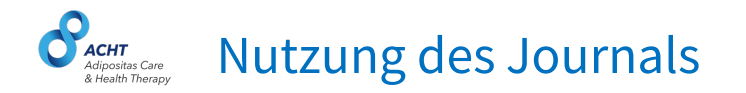

Im Bereich "Journal" werden alle relevanten Aktivitäten zum Patienten vom System vermerkt.

Zudem können alle Behandler des Patienten Journaleinträge verfassen und diese im Journal speichern.

Dies vereinfacht die Kommunikation zwischen den Behandlern und bietet die Möglichkeit Notizen zu speichern.

Klicken Sie auf den Button "Eintrag hinzufügen", um einen Journaleintrag zu hinterlegen.

|                                             | Michaela Klinger<br>19.03.1981 | OP-14<br>11.10.1 | ermin:<br>2019                     | Interventionsgruppe:<br>IG 1                      |                      | Fallakte schließen X |
|---------------------------------------------|--------------------------------|------------------|------------------------------------|---------------------------------------------------|----------------------|----------------------|
| Übersicht                                   |                                | Journal          |                                    |                                                   | + Eintrag hinzufügen | ^                    |
| Therapieziele                               |                                | Datum            | Kategorie                          | Beschreibung                                      | Behandler            |                      |
| Dokumente                                   |                                | 16.12.19 18:52   | Journal Eintrag                    | Habe Frau Klinger ein Lob da gelassen. Sie ist se | h Mrs. A. Handmann   |                      |
| Termine<br>Nachrichten                      |                                | 16.12.19 17:59   | Therapieziel:<br>Nahrungsergänzung | Nahrungsergänzungsmittel wurde aktiviert          | Mrs. A. Handmann     |                      |
| Profil                                      |                                | 16.12.19 17:58   | Therapieziel:<br>Medikation        | Medikationsplan wurde aktiviert                   | Mrs. A. Handmann     |                      |
| Journal                                     |                                | 09.12.19 14:00   |                                    | Tellnahme: Tellgenommen                           | Dr. med. M. Bödeker  |                      |
|                                             |                                | 05.12.19 10:00   |                                    | Journaleintrag hinzufügen                         | × eker               |                      |
|                                             |                                | 22.11.19 11:09   | Beschreibung                       |                                                   | eker                 |                      |
|                                             |                                | 08.11.19 11:09   |                                    |                                                   | nn                   |                      |
| E-Learning<br>Mein Profil<br>E-Mail Support |                                |                  |                                    |                                                   |                      |                      |
| 🖞 Logout                                    |                                |                  |                                    |                                                   |                      | ~                    |
|                                             |                                |                  |                                    | Apprechnen Speichern                              |                      |                      |

**Hinweis:** Journaleinträge dienen der dauerhaften Dokumentation in der Fallakte und können nicht gelöscht werden.

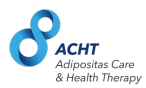

## **E-learning**

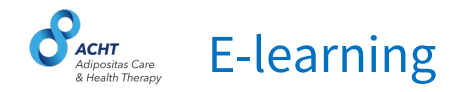

Im Bereich E-learning werden Ihnen weiterführende Informationen zur Studie im Allgemeinen sowie und rund um das Thema Adipositas in Form von Kursen und Videodateien zur Verfügung gestellt.

Diese umfassen Grundlagen zum Thema Adipositas sowie Informationen zu Therapie, Nachsorge, Management postoperativer Komplikationen, Laboruntersuchungen und Fallbeispiele.

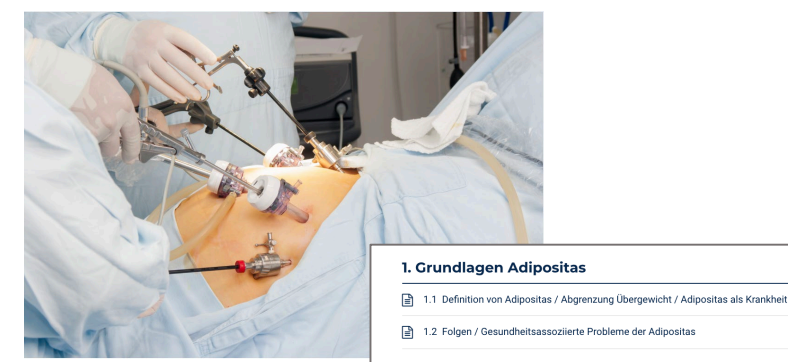

#### 2. Die Therapie der Adipositas 2.1 Die konservative Adipositastherapie – das Multimodale Therapiekonzept 04 Min. 🔒 04 Min. 2.1.1 Die Basistherapie 2.1.2 Die adjuvante Pharmakotherapie 06 Min. 03 Min. 2.2 Die chirurgische Adipositastherapie 04 Min. 🔒 2.2.1 Das Multidisziplinäre bariatrische Behandlungsteam 05 Min. 🔓 2.2.2 Leitliniengerechte Indikationsstellung 2.2.3 OP-Verfahren 12 Min. 🔒 2.2.4 Wirkmechanismen adipositaschirurgischer und metabolischer Eingriffe 08 Min. 2.3 Studienlage zur Wirksamkeit 08 Min. 3. Die Nachsorge 3.1 bisherige (unzureichende) Nachsorge und Notwendigkeit von ACHT 04 Min. 3.2 ACHT-Nachsorgekonzept 3.2.1 Akteure/Therapeuten ۵ 3.2.2 Die Fallakte ۵ 3.2.3 Abrechnung KV 06 Min. 3.3.1 Postoperativen Verhaltensweisen: Ess- und Trinkverhalten

08 Min.

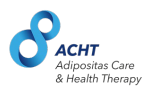

### **Behandler Profil**

#### Behandler Profil - Kontaktdaten

Im Bereich "Mein Profil" können Sie Ihre Kontakt- & Nutzerdaten verwalten.

Bitte beachten Sie, dass Ihre hinterlegten Kontaktdaten Ihren Patienten in der Patientenapp angezeigt werden.

Sie können Ihre Kontaktdaten bearbeiten, indem Sie auf den "Bearbeiten" Button klicken.

| ACHI   | Mein Pr         | OTIL                  |                     |             |                                                                                       |
|--------|-----------------|-----------------------|---------------------|-------------|---------------------------------------------------------------------------------------|
| enten  | Kontaktdate     | n Profildaten         |                     |             |                                                                                       |
|        | Diese Daten     | n werden den Patiente | en als Kontaktdater | n angezeigt |                                                                                       |
|        | Anrede          | Titel                 | Vorname             | Nachname    |                                                                                       |
|        | Frau            | Dr. med.              | Jana                | Müller      |                                                                                       |
|        |                 |                       |                     |             |                                                                                       |
|        |                 |                       |                     |             |                                                                                       |
|        | Straße und Numm | ner                   | PLZ                 | Ort         | . < Details                                                                           |
|        | Heinrich-Hoff   | mann-Str. 5           | 97070               | Würzburg    | Frau Schmidt-Kohlstrunk<br>Ernährungsberaterin                                        |
|        | Telefonnummer   |                       | E-Mail              |             | <ul> <li>Mühlenstraße 5A</li> <li>2. Hinterhof links</li> <li>12435 Berlin</li> </ul> |
|        | 0177 5566908    |                       | jana.mueller@       | web.de      | <ul> <li>€ 030 23 45 67 690</li> <li>☑ info@praxis-schmidt-kohlstruck.de</li> </ul>   |
|        | Öffnungszeiten  |                       |                     |             | Offnungszeiten<br>Mo - Fr: 8-12 Uhr, 14-18 Uhr<br>Mi: nachmittag geschlössen          |
| arning | Mo - Do 9 -     | 12 Uhr                |                     |             |                                                                                       |
| Profil | Mi, Fr 15       | - 18 Uhr              |                     |             |                                                                                       |
|        |                 |                       |                     |             |                                                                                       |
|        | . Bearb         | beiten                |                     |             |                                                                                       |

### **Behandler Profil – Profildaten**

Im Bereich "Mein Profil" können Sie Ihr Passwort ändern, indem Sie auf den Button "Passwort ändern" klicken.

Sie erhalten dann eine E-Mail zur Änderung ihres Passworts. Folgen Sie den Anweisungen in der E-Mail um ihr Passwort zu ändern.

Ihre Login E-Mail ist unter Kontaktdaten hinterlegt und kann dort bearbeitet werden. Bitte beachten Sie, dass die dort hinterlegte E-Mail auch dieselbe ist, die den Patienten als Kontaktdaten angezeigt wird.

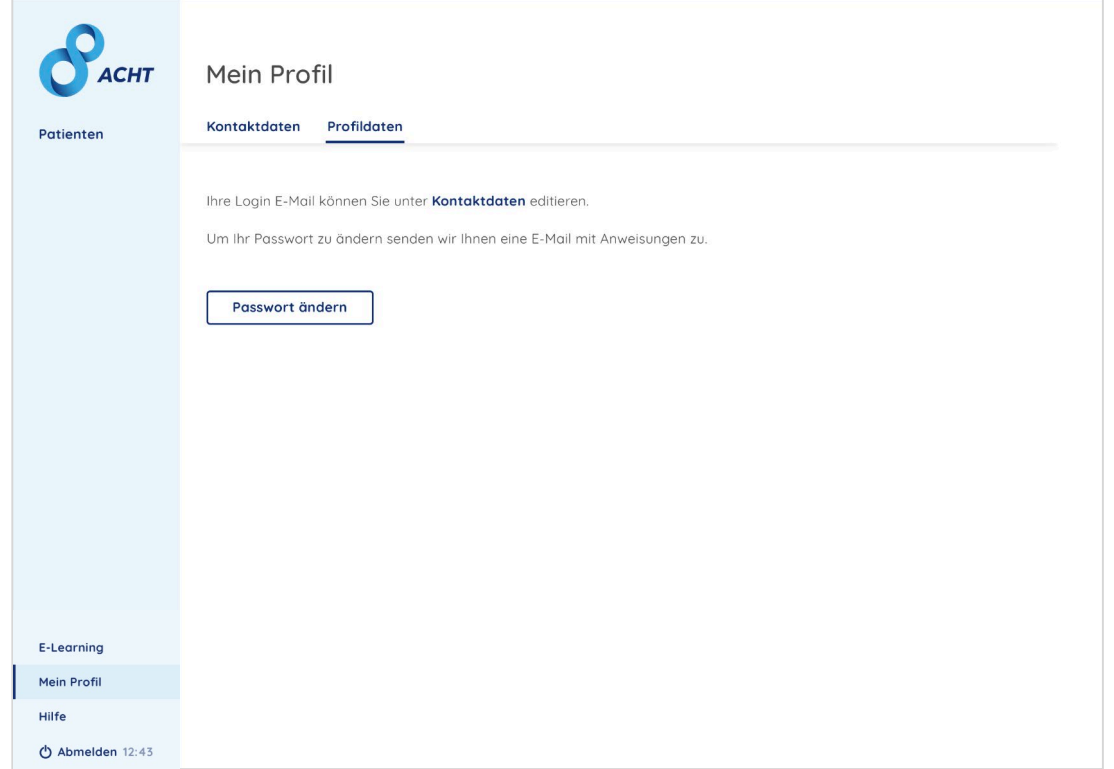

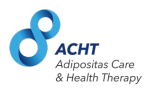

### Hilfe

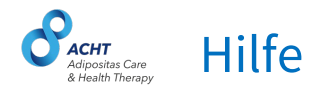

Bei Fragen zur Fallakte finden Sie im Bereich "Hilfe" eine Übersicht aller Kontaktoptionen, sowie das Handbuch zum Download.

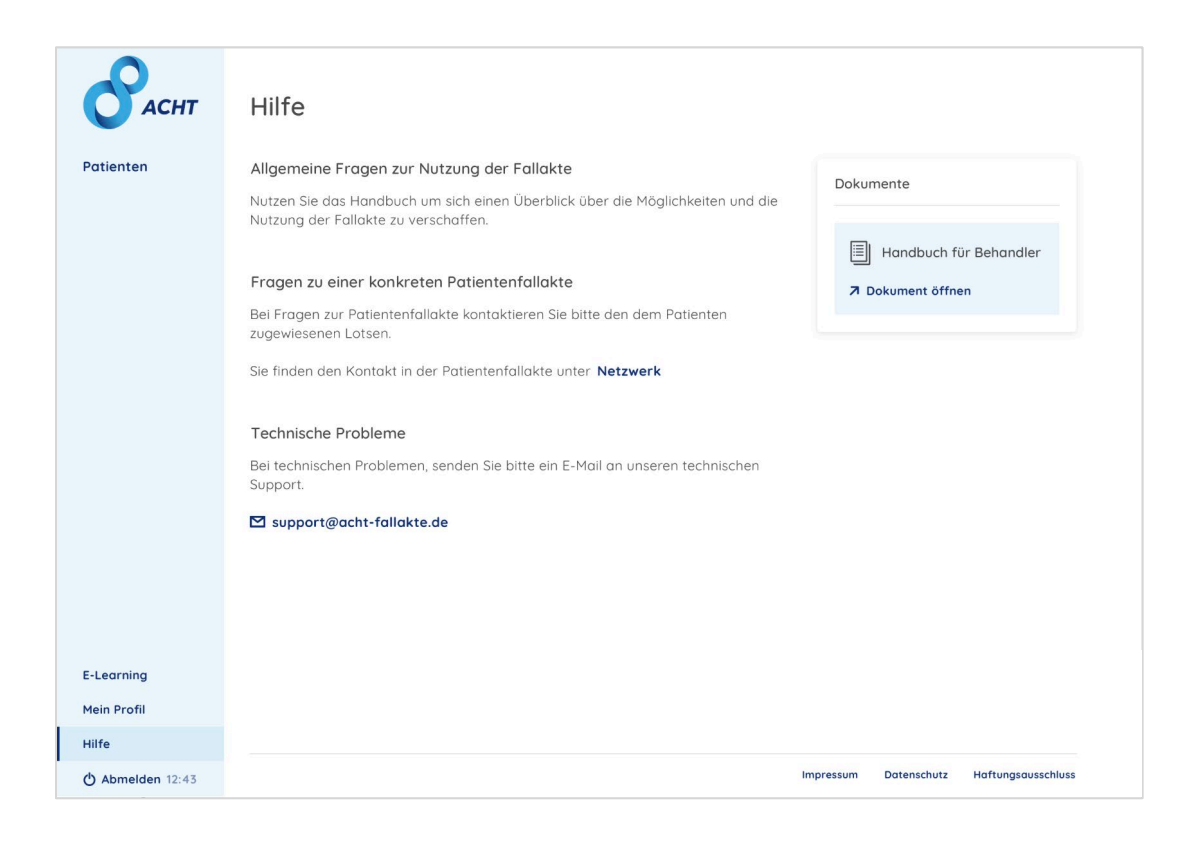

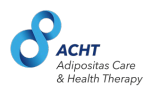

### **Einblick in die Nutzung der Patientenapp**

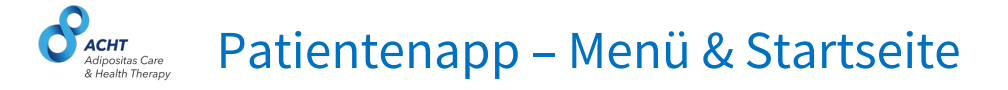

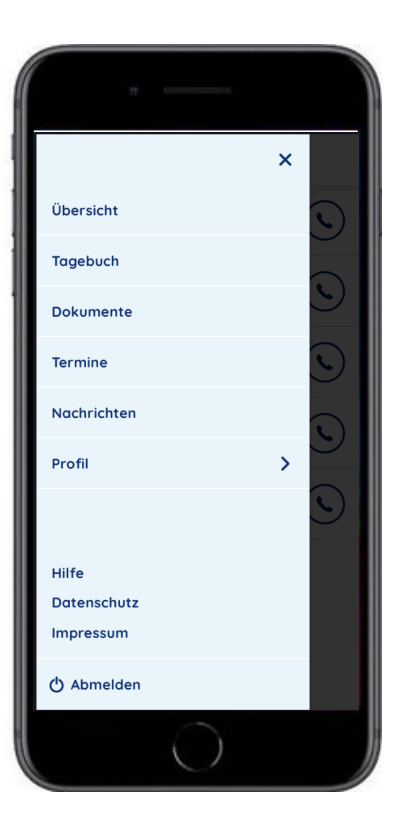

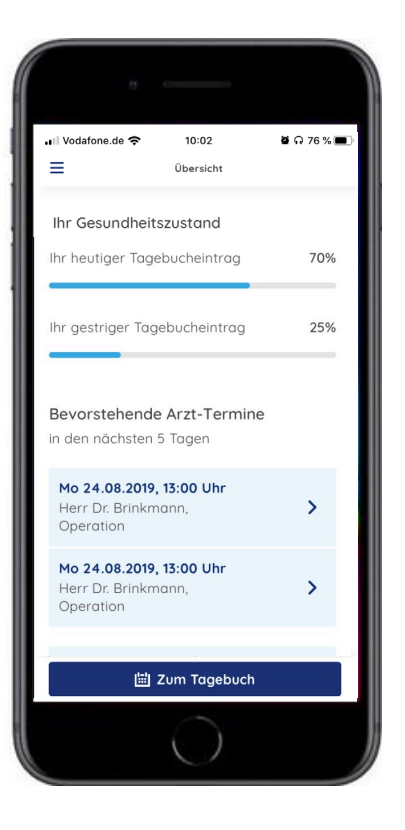

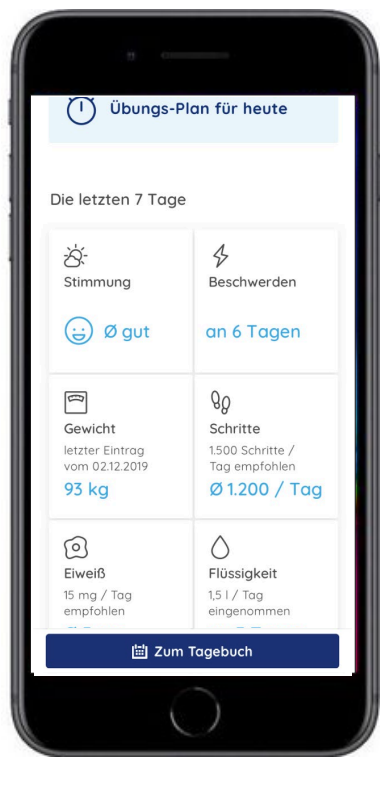

Menü

#### Startseite / Überblick

#### Startseite / Überblick

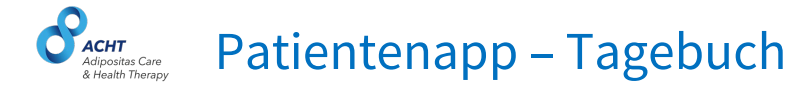

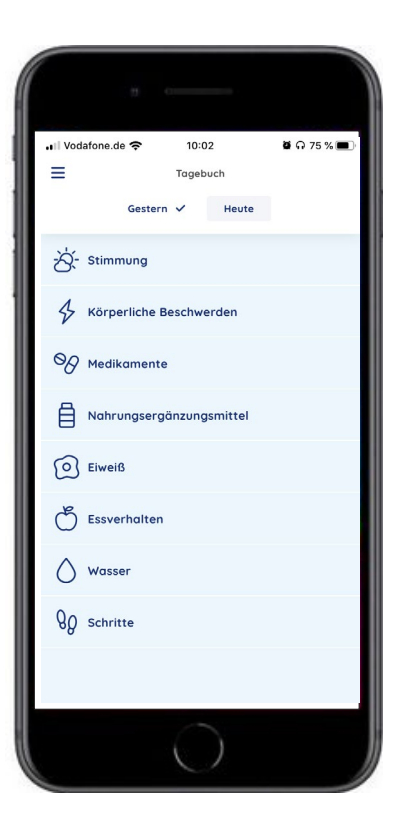

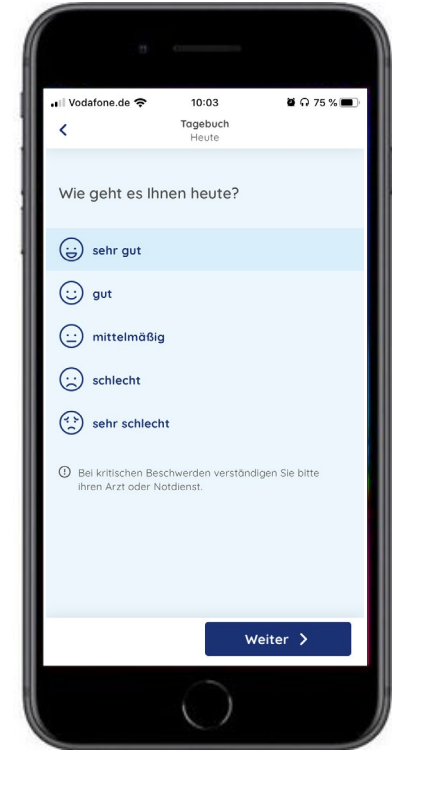

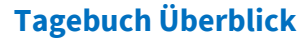

**Tagebuch - Stimmung** 

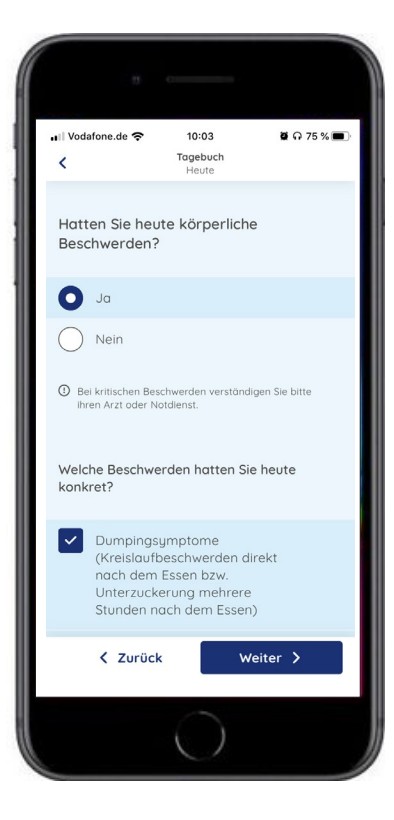

**Tagebuch - Beschwerden** 

### Patientenapp – Tagebuchvollständigkeit

Ein bis 21 Uhr eines jeden Tages <u>nicht</u> oder <u>nicht vollständig</u> ausgefülltes Tagebuch führt zu einer Benachrichtigung auf dem Handy des Patienten.

Der aktuelle und der vergangene Tag können vom Patienten in der App editiert werden.

| •I Vodafone.de 4G | 17:10<br>agebuch | <b>3</b> 1 | 00 % 🔳 |
|-------------------|------------------|------------|--------|
| Gestern 🗸         | Heu              | te         |        |
| - Ximmung         |                  |            | ~      |
| Körperliche Bese  | chwerder         |            | ~      |
| O Medikamente     |                  |            | ~      |
| Nahrungsergänz    | zungsmit         | tel        |        |
| Eiweiß            |                  |            | _      |
| Essverhalten      |                  |            | ~      |
| 🚫 Wasser          |                  |            | ~      |
| 80 Schritte       |                  |            | /      |
|                   |                  |            |        |

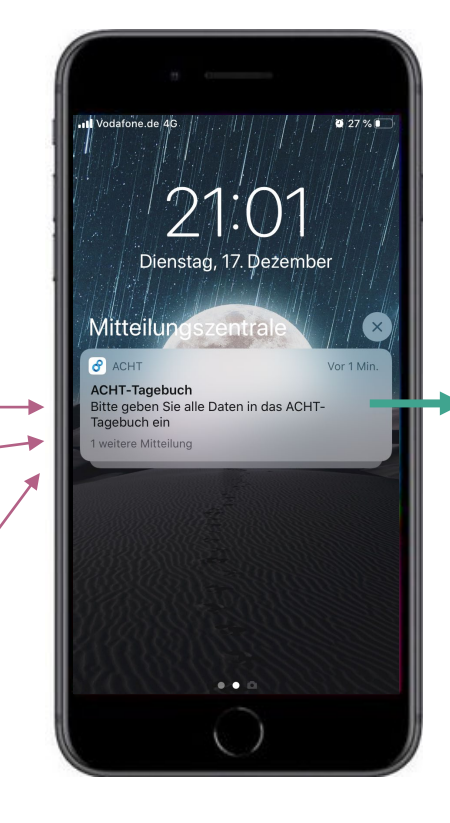

| ≡      | Tag            | ebuch     |   |
|--------|----------------|-----------|---|
|        | Gestern ✓      | Heute 🗸   | _ |
| ð Stir | nmung          |           | ~ |
| Kör    | perliche Besch | werden    | ~ |
| OG Me  | dikamente      |           | ~ |
|        | nrungsergänzu  | ngsmittel | ~ |
| i Eiw  | eiß            |           | ~ |
| Ess    | verhalten      |           | ~ |
| ∕ wa   | sser           |           | ~ |
| 80 sch | ritte          |           | ~ |

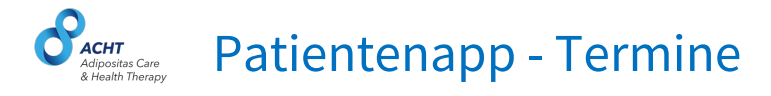

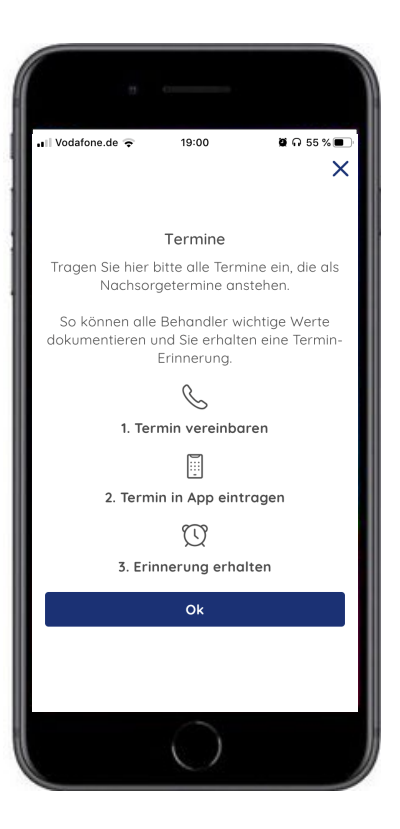

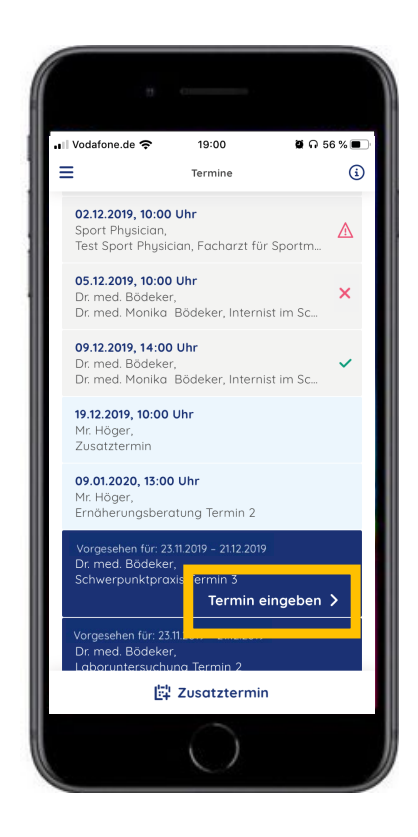

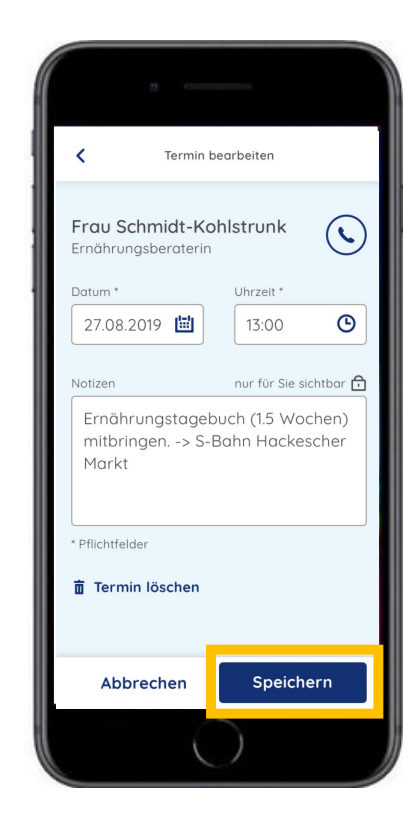

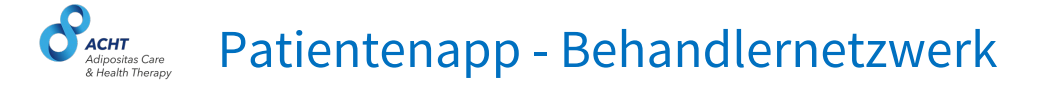

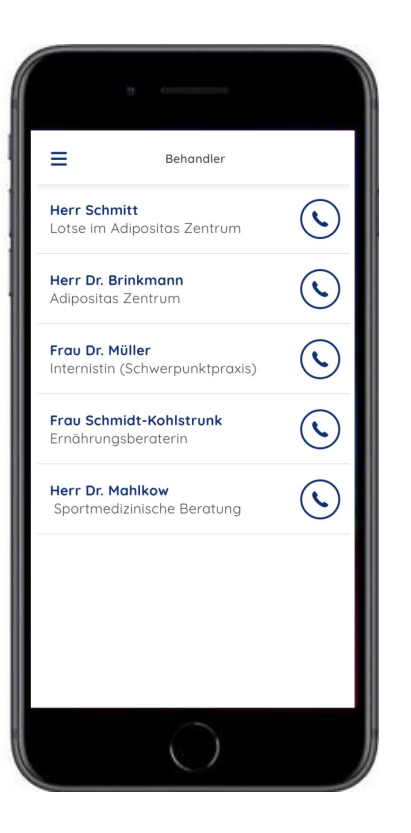

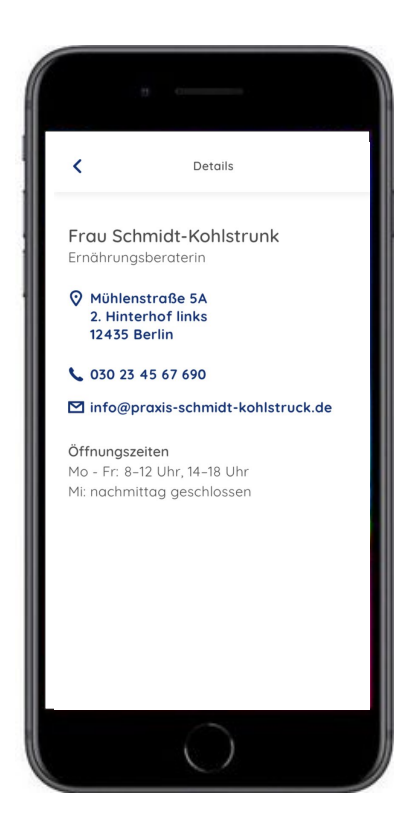

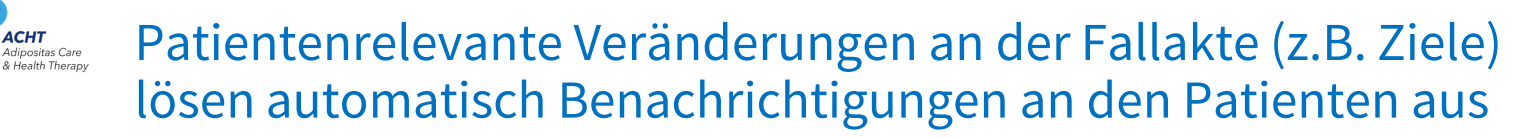

| ACHT Fallakte                 | × +                            | 706 - 407 40-46761760-8-000-1      | A 🛛 🗛                                              | - • ×                |                                                                                                    |
|-------------------------------|--------------------------------|------------------------------------|----------------------------------------------------|----------------------|----------------------------------------------------------------------------------------------------|
|                               | Michaela Klinger<br>19.03.1981 | OP-Termin:<br>11.10.2019           | Interventionsgruppe:<br>IG 1                       | Fallakte schließen X |                                                                                                    |
| Übersicht                     | Journal                        |                                    | -                                                  | - Eintrag hinzufügen | 10:43                                                                                                    |
| Therapieziele                 | Datum                          | Kategorie                          | Beschreibung                                       | Behandler            | Ø ACHT Jetzt                                                                                                    |
| Dokumente                     | 17.12.19 10:43                 | Therapieziel:<br>Beschwerden       | Beschwerden wurde aktiviert                        | Mrs. A. Handmann     | Therapieziele<br>Ihre Therapieziele wurden von Amalie<br>Handmann aktualisiert                                  |
| Nachrichten                   | 17.12.19 10:43                 | Therapieziel:<br>Beschwerden       | Beschwerden wurde deaktiviert                      | Mrs. A. Handmann     |                                                                                                    |
| Profil                        | 16.12.19 18:52                 | Journal Eintrag                    | Habe Frau Klinger ein Lob da gelassen. Sie ist seh | Mrs. A. Handmann     |                                                                                                    |
| Journal                       | 16.12.19 17:59                 | Therapieziel:<br>Nahrungsergänzung | Nahrungsergänzungsmittel wurde aktiviert           | Mrs. A. Handmann     | E Contraction of the second second second second second second second second second second second second second |
| E-Learning                    | 16.12.19 17:58                 | Therapieziel:<br>Medikation        | Medikationsplan wurde aktiviert                    | Mrs. A. Handmann     |                                                                                                    |
| Mein Profil<br>E-Mail Support | 09.12.19 14:00                 |                                    | Teilnahme: Teilgenommen                            | Dr. med. M. Bödeker  | Zum Öffnen Home-Taste drücken                                                                                   |
| 🕑 Logout                      | 05.12.19 10:00                 |                                    | Teilnahme: Teilgenommen                            | Dr. med. M. Bödeker  |                                                                                                    |